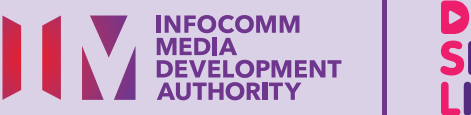

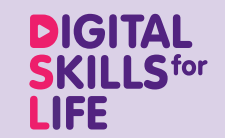

**E-MAILS** 

# Pemesejan Segera

Imbas kod QR di bawah untuk menonton video tentang menggunakan aplikasi Pemesejan Segera:

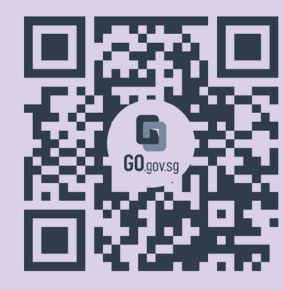

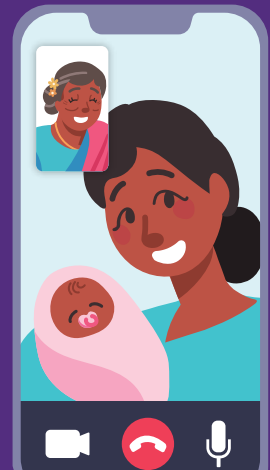

08

Bagi menyokong: DIGITAL

# Kandungan

| Pengenalan                                                       | 2  |
|------------------------------------------------------------------|----|
| Panduan Keselamatan Siber                                        | 3  |
| Perihal Pemesejan Segera                                         | 4  |
| Ciri Biasa Merentas<br>Aplikasi Pemesejan Segera<br>yang Berbeza | 5  |
| Langkah Biasa untuk<br>Menggunakan Aplikasi<br>Pemesejan Segera  | 8  |
| Daftar untuk Akaun WhatsApp                                      | 18 |
| Urus Tetapan                                                     | 20 |
| Sediakan Pengesahan<br>Dua Langkah                               | 21 |
| WhatsApp di iPad                                                 | 22 |
| Tambah Kenalan                                                   | 24 |

| Hantar Mesej kepada Individu | 26 |
|------------------------------|----|
| Balas Mesej                  | 27 |
| Majukan Mesej                | 28 |
| Hantar Emoji                 | 29 |
| Berikan Reaksi kepada Mesej  | 30 |
| Kongsi Lampiran              | 31 |
| Padamkan Mesej               | 32 |
| Gunakan Alat Audio dan Video | 33 |
| Jawab Panggilan Suara        |    |
| dan Video                    | 34 |
|                              |    |

| Padamkan Sembang                    | 35 |
|-------------------------------------|----|
| Sekat dan Lapor Sembang             | 36 |
| Padamkan Akaun                      | 38 |
| Menukar Tetapan<br>Privasi Kumpulan | 39 |

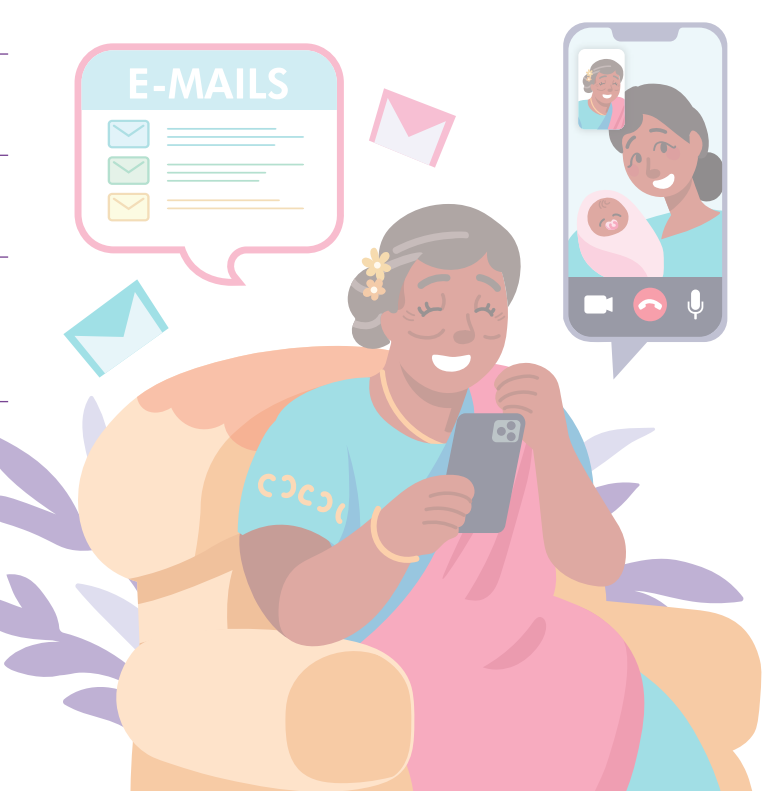

# Pengenalan

Panduan ini disediakan untuk semua orang yang ada atau tiada pengalaman digital tetapi berminat untuk mengetahui lebih lanjut tentang kemahiran digital yang penting bagi kehidupan harian.

Kemahiran penting dikumpulkan kepada 5 bidang kompetensi seperti yang ditunjukkan dalam gambar rajah.

#### Hasil pembelajaran kompetensi Saling Berhubung Dalam Talian:

Mampu memulakan komunikasi dengan kenalan saya atau organisasi menggunakan cara komunikasi digital berlainan.

Untuk membantu anda memperoleh hasil

memperolen nasil pembelajaran, buku panduan ini menggunakan platform mesej segera yang berbeza sebagai contoh untuk menunjukkan langkah biasa bagi menggunakan pemesejan segera untuk

DSL

Panduan berikut adalah berdasarkan ikon perisian dan tetapan peranti mudah alih yang biasa. Sila ambil perhatian bahawa ciri-ciri tertentu mungkin berbeza pada peranti mudah alih dan model yang berbeza.

berkomunikasi dengan orang lain.

Panduan Kemahiran Digital Sepanjang Hayat (DSL) ialah satu siri buku kecil yang terdiri daripada:

- arahan langkah demi langkah dan
- petua pantas

untuk membantu anda berada dalam talian secara yakin dan selamat.

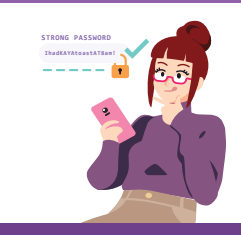

#### Sentiasa Berwaspada, Bijak, Berkelakuan Baik Semasa Dalam Talian

Berjaga-jaga terhadap ancaman siber; Lindungi maklumat peribadi; Kembangkan kehadiran dalam talian yang positif.

- - -

#### Teroka Maklumat Dalam Talian Cari, lihat dan dapatkan kembali

maklumat dalam talian.

#### Saling Berhubung Dalam Talian Berhubung dengan orang lain dalam

#### Berurusan Secara Dalam Talian Jalankan urus niaga dalam

talian.

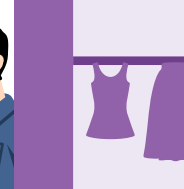

#### Sediakan dan Gunakan Alat Pintar

Sediakan dan kendalikan perkakasan asas dan fungsi perisian peranti mudah alih anda.

talian.

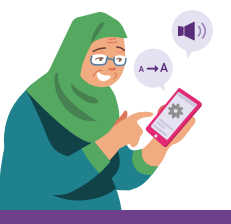

### Panduan Keselamatan Siber

Untuk kekal selamat semasa menggunakan aplikasi pemesejan segera, sila patuhi perkara berikut:

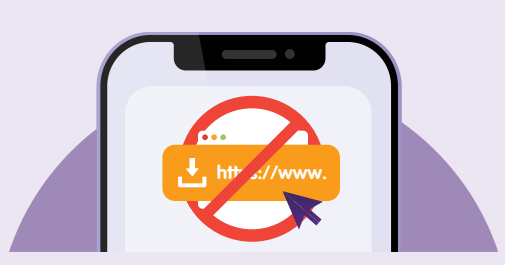

Jangan buka atau memuat turun sebarang pautan yang tidak disahkan atau lampiran dari sumber yang tidak diketahui.

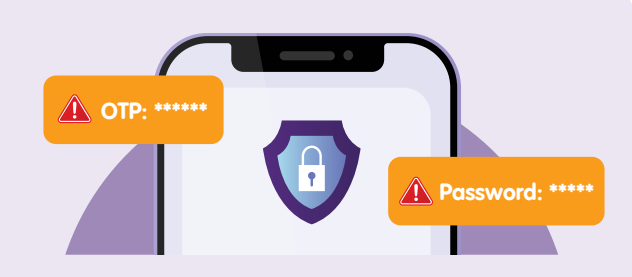

**Jangan** berkongsi butiran peribadi atau kewangan, kata laluan atau kata laluan sekali guna (OTP) dengan sesiapa.

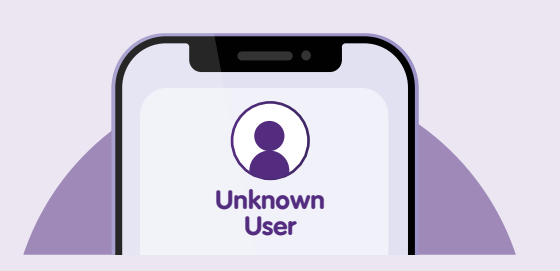

**Sekat** pengguna yang tidak dikenali yang menghantar sembang yang tidak diminta kepada anda.

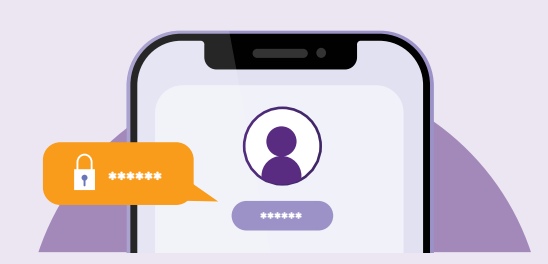

Aktifkan Pengesahan Dua Faktor (2FA).

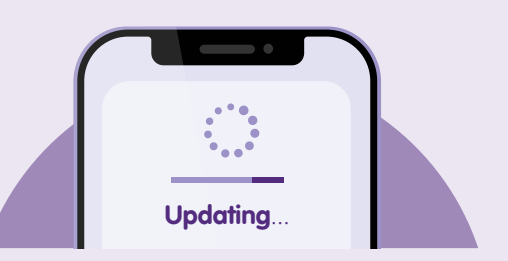

Semak kemas kini dan **kemas kini aplikasi anda dengan segera** untuk melindungi peranti anda daripada kelemahan keselamatan.

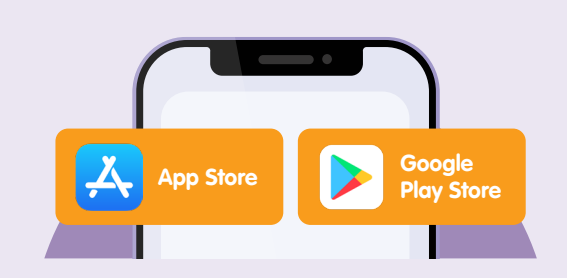

Muat turun aplikasi dari sumber **rasmi**.

### **Perihal Pemesejan Segera**

Aplikasi Pemesejan Segera (IM), seperti WhatsApp dan Telegram, membenarkan panggilan dan pertukaran mesej dan fail masa nyata melalui Internet. Komunikasi pada aplikasi pemesejan segera biasanya dalam kalangan pengguna yang dikenali.

Dengan pemesejan segera, orang ramai boleh terus berhubung secara global dengan menghantar mesej dan membuat panggilan selagi ada sambungan Internet.

### Prasyarat untuk mempelajari aplikasi

#### Pelajar mesti:

- Mempunyai peranti mudah alih (sama ada iOS atau Android) disambungkan ke rangkaian selular atau Wi-Fi dengan kamera yang berfungsi.
- Tahu cara memasang aplikasi pada peranti mudah alih.
- Mempunyai Telefon Pintar (iOS/Android) untuk digunakan dengan iPad untuk WhatsApp [Hanya untuk pengguna iPad].

Ambil perhatian: Tidak terdapat WhatsApp bagi iPad. Walau bagaimanapun, anda boleh menggunakan WhatsApp Web pada iPad dengan memautkan WhatsApp anda pada telefon iPhone/Android ke WhatsApp Web iPad.

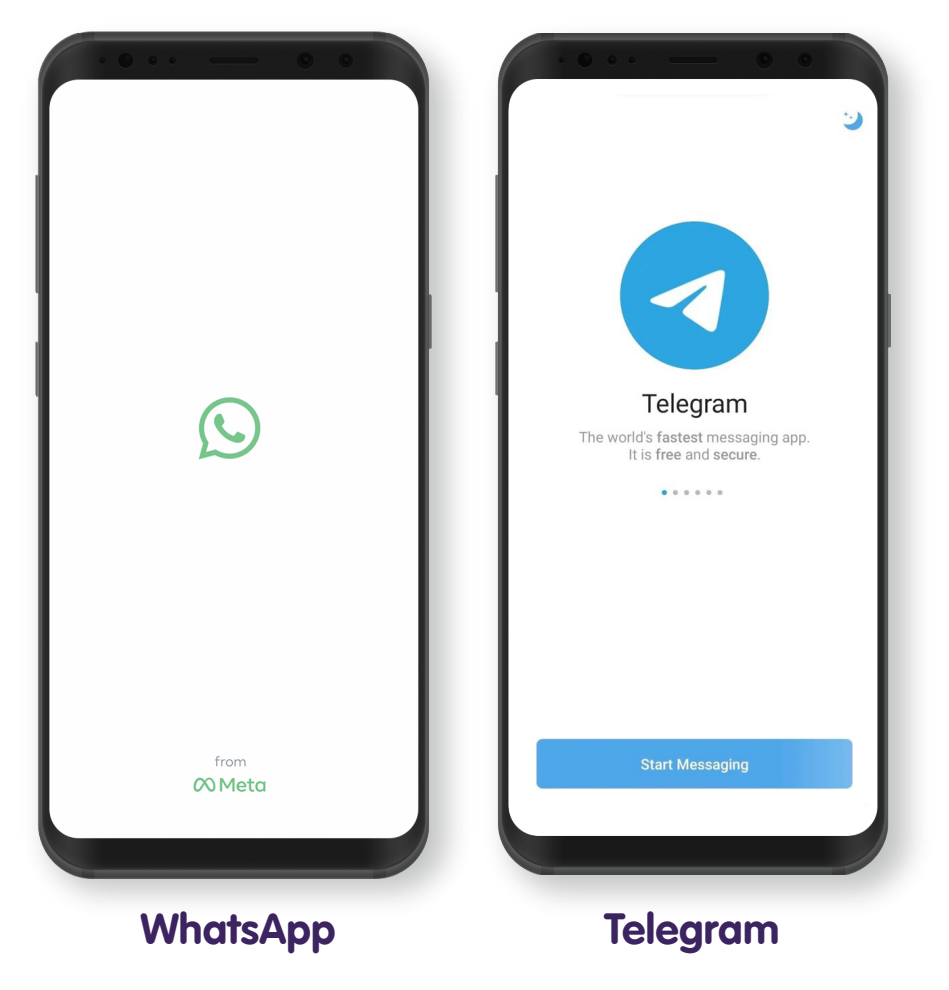

# Ciri Biasa Merentas Aplikasi Pemesejan Segera yang Berbeza

### WhatsApp

Telegram

Lihat jika orang hubungan berada dalam talian dan kali terakhir orang hubungan menggunakan WhatsApp.

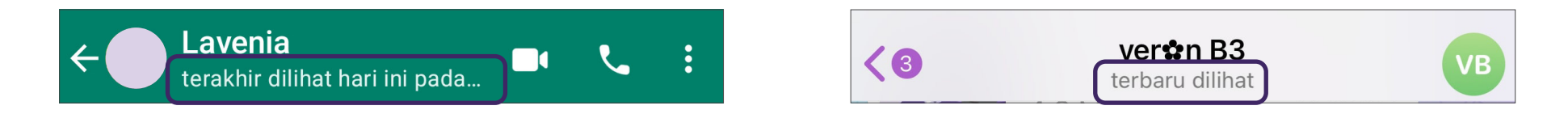

Buat panggilan suara dan video.

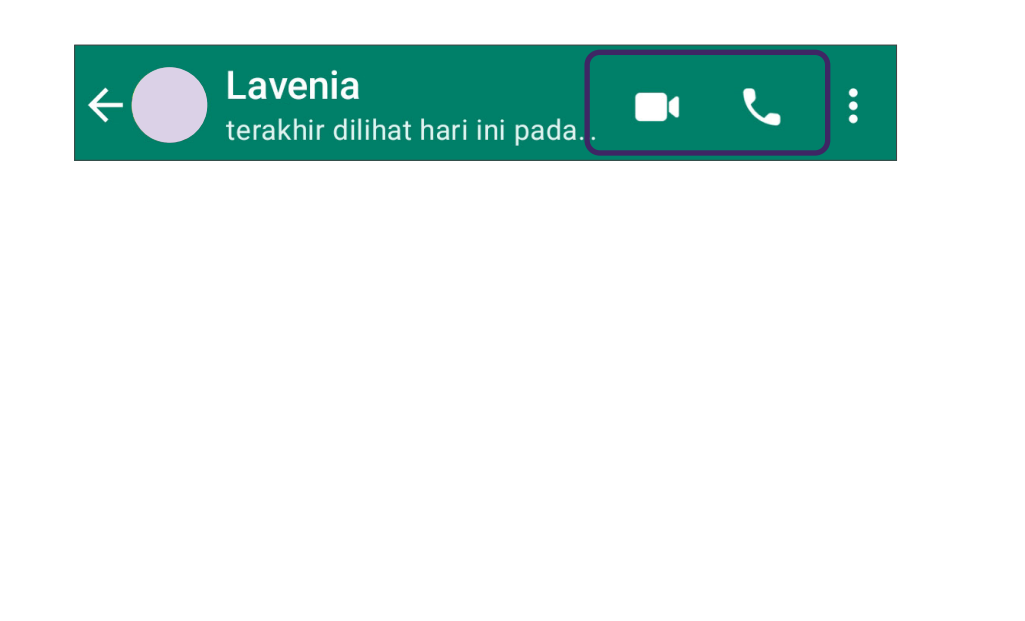

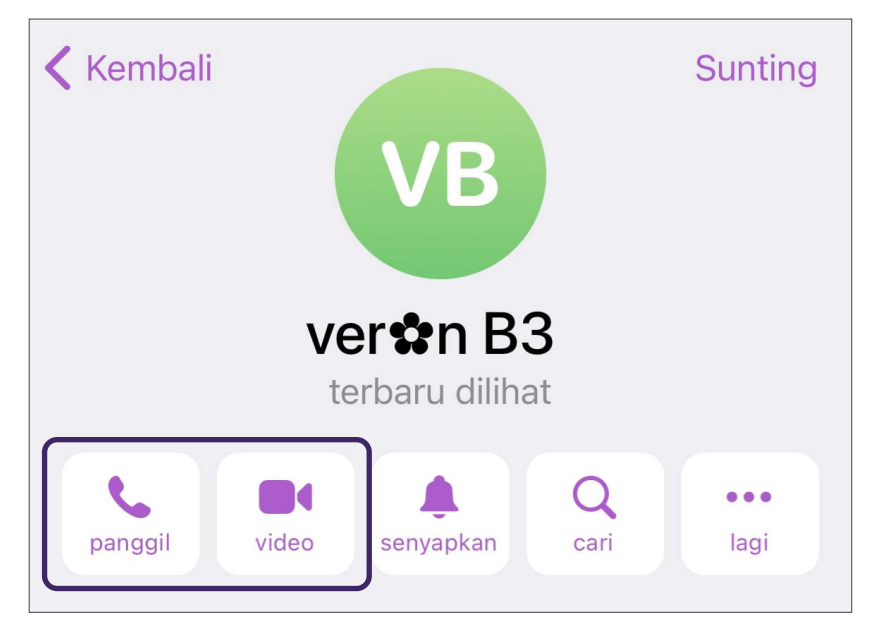

# Ciri Biasa Merentas Aplikasi Pemesejan Segera yang Berbeza

WhatsApp

Telegram

Hantar mesej teks kepada individu atau kumpulan.

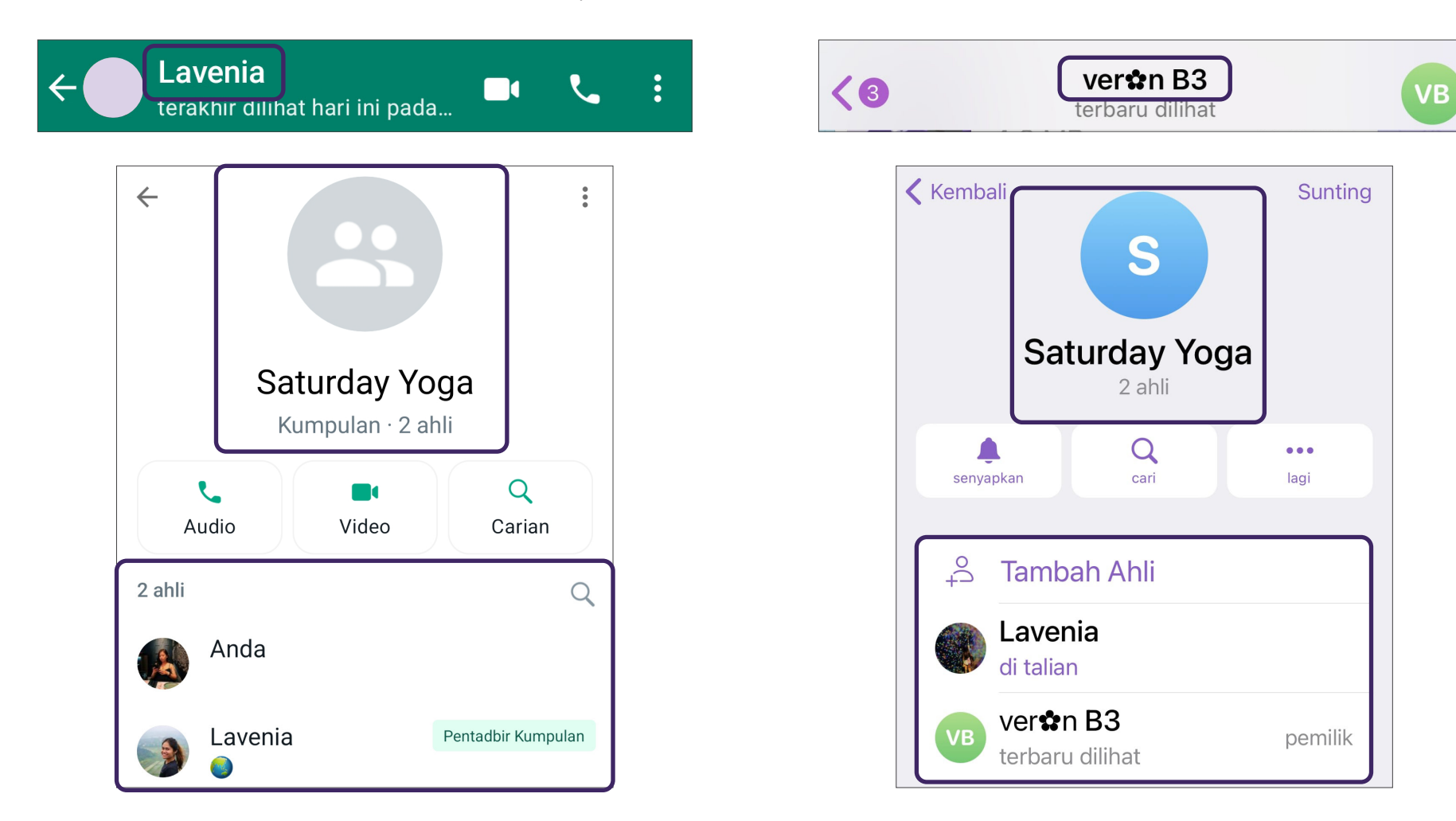

# Ciri Biasa Merentas Aplikasi Pemesejan Segera yang Berbeza

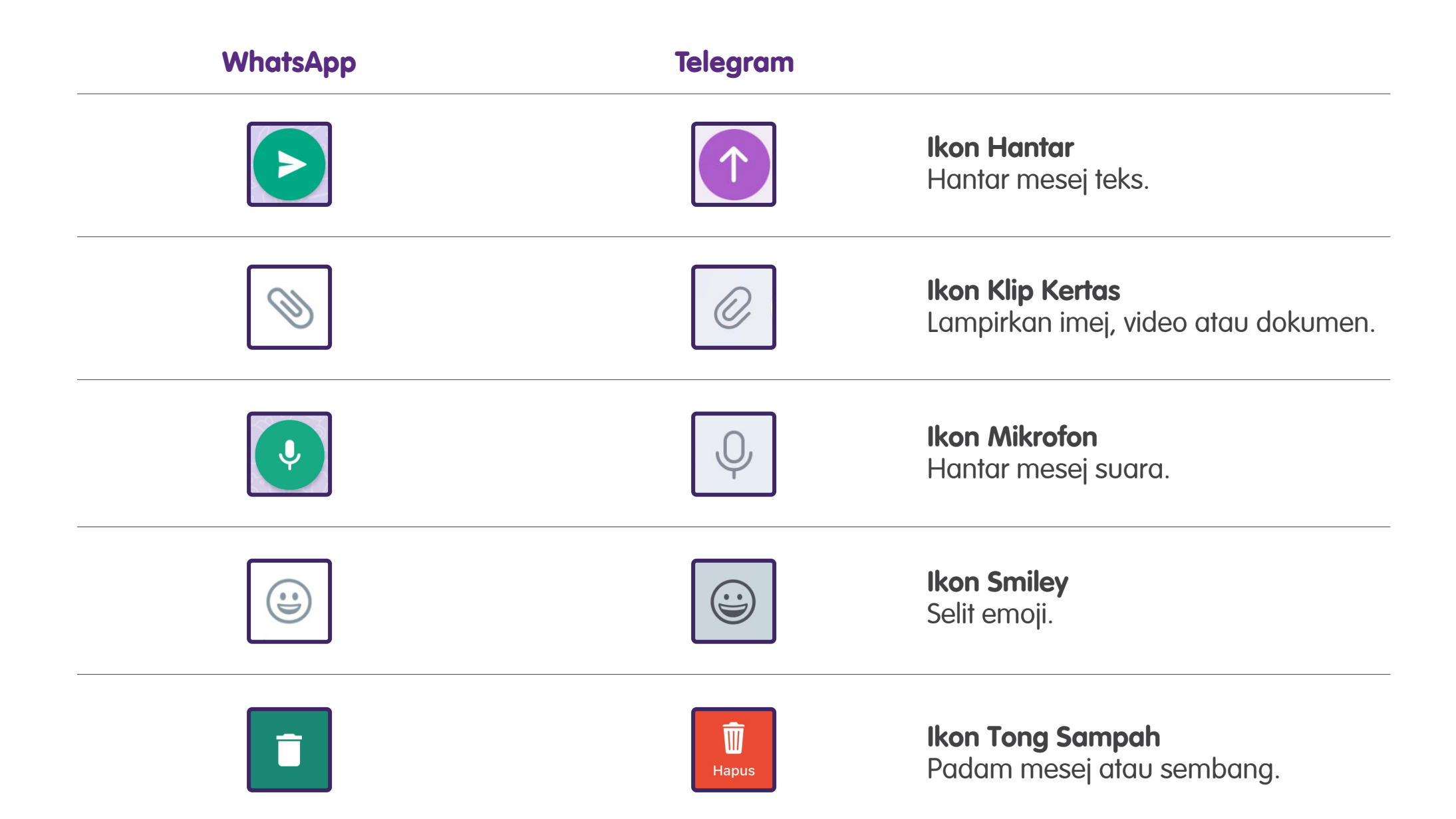

### Langkah Biasa untuk Menggunakan Aplikasi Pemesejan Segera Tambah Orang Hubungan

Ketik pada 💽 🗹 ikon. Pilih "Kenalan baharu" atau "Kenalan Baru", isikan butiran, kemudian ketik pada "Simpan" atau "Cipta".

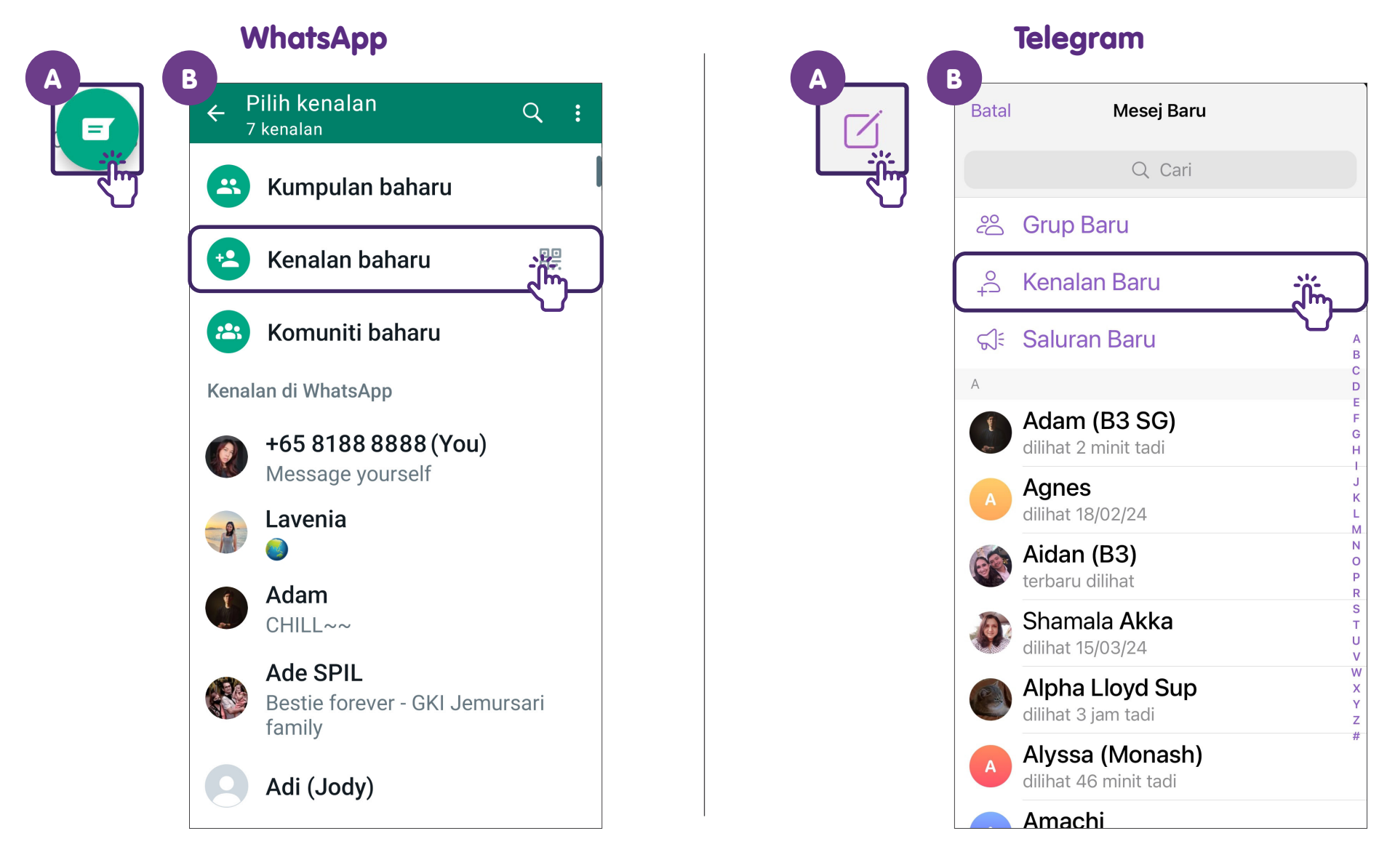

### Langkah Biasa untuk Menggunakan Aplikasi Pemesejan Segera Mulakan Sembang dengan Individu

+

Ĭ

Anis Monash BBus

U

ikon, kemudian ketik pada orang hubungan. Ketik pada **WhatsApp Telegram** В В Pilih kenalan Q Asingkan Kenalan 4 Ξ 7 kenalan Q Cari -Kumpulan baharu Cari Orang Berdekatan  $\odot$ Kenalan baharu 4 **Jemput Rakan** Komuniti baharu \*\* Adam (B3 SG) dilihat 36 minit tadi Kenalan di WhatsApp Agnes +65 8188 8888 (You) dilihat 31/12/23 Message yourself Aidan (B3) terbaru dilihat Lavenia Ĭ'n Shamala Akka dilihat 17/01/24 Adam Alpha Lloyd Sup CHILL~~ dilihat 10 minit tadi Ade SPIL Alyssa (Monash) Bestie forever - GKI Jemursari dilihat 1 jam tadi family Amachi dilihat 24/07/23 Adi (Jody)

9

### Langkah Biasa untuk Menggunakan Aplikasi Pemesejan Segera Mulakan Sembang dengan Individu

2

Masukkan mesej anda dan ketik pada ikon "Hantar".

#### ← 🚺 Lavenia Hari ini Mesej dan panggilan disulitkan hujung ke hujung. Tiada sesiapa luar daripada sembang ini yang dapat membaca atau mendengar mesej, walaupun WhatsApp sendiri. Ketik untuk mengetahui lebih lanjut. Good afternoon! 4:19 PTG // Semoga hari anda (::) indah 😋 $\odot$ J Q 2 3 5 6 7 8 9 0 1 4 t i q W е r y u 0 р d f h i k g а S b $\langle X \rangle$ $\mathcal{O}$ Ζ Х С v n m

### WhatsApp

### Telegram

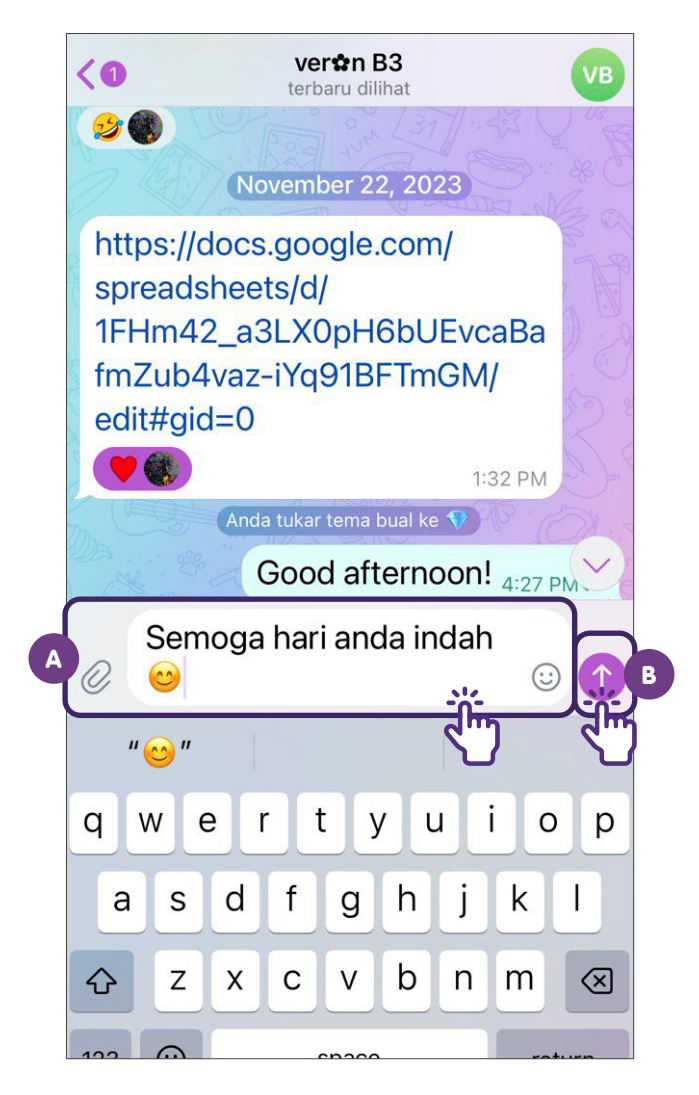

# Langkah Biasa untuk Menggunakan Aplikasi Pemesejan Segera Balas kepada Mesej

Ketik dan tahan pada mesej. Ketik pada ketik pada ikon "Hantar".

a 🔨 🖾

ikon, masukkan teks anda dan

**WhatsApp** 

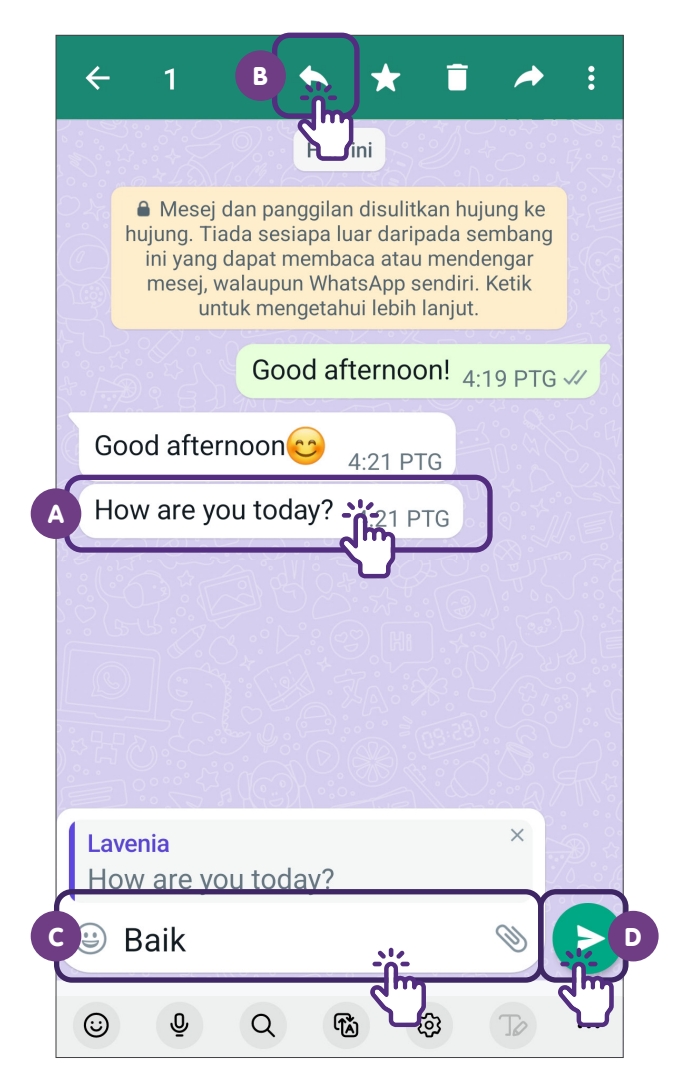

11

#### Telegram

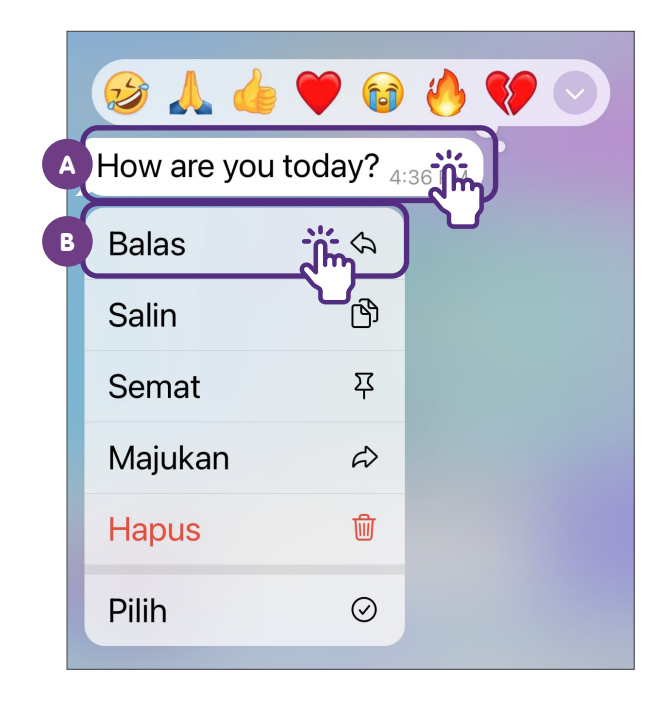

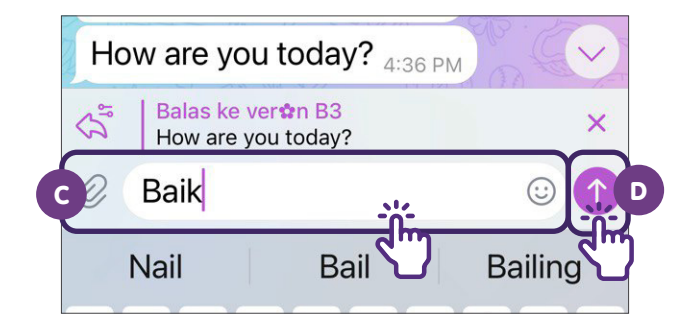

### Langkah Biasa untuk Menggunakan Aplikasi Pemesejan Segera Majukan Mesej

Ketik dan tahan pada mesej, kemudian ketik pada

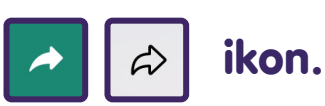

WhatsApp

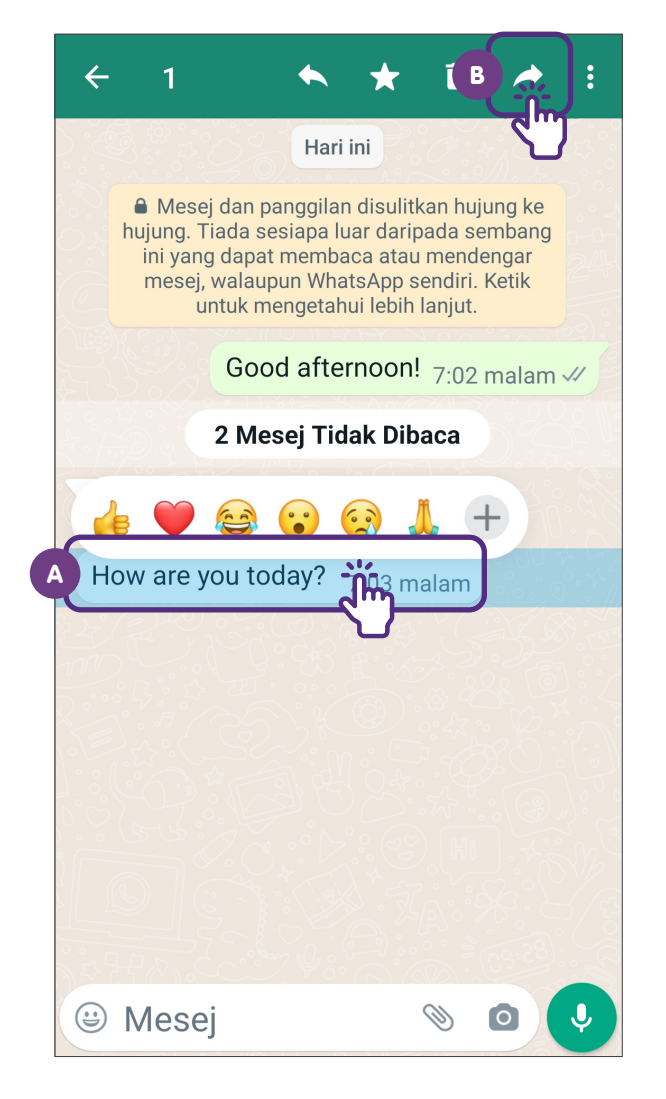

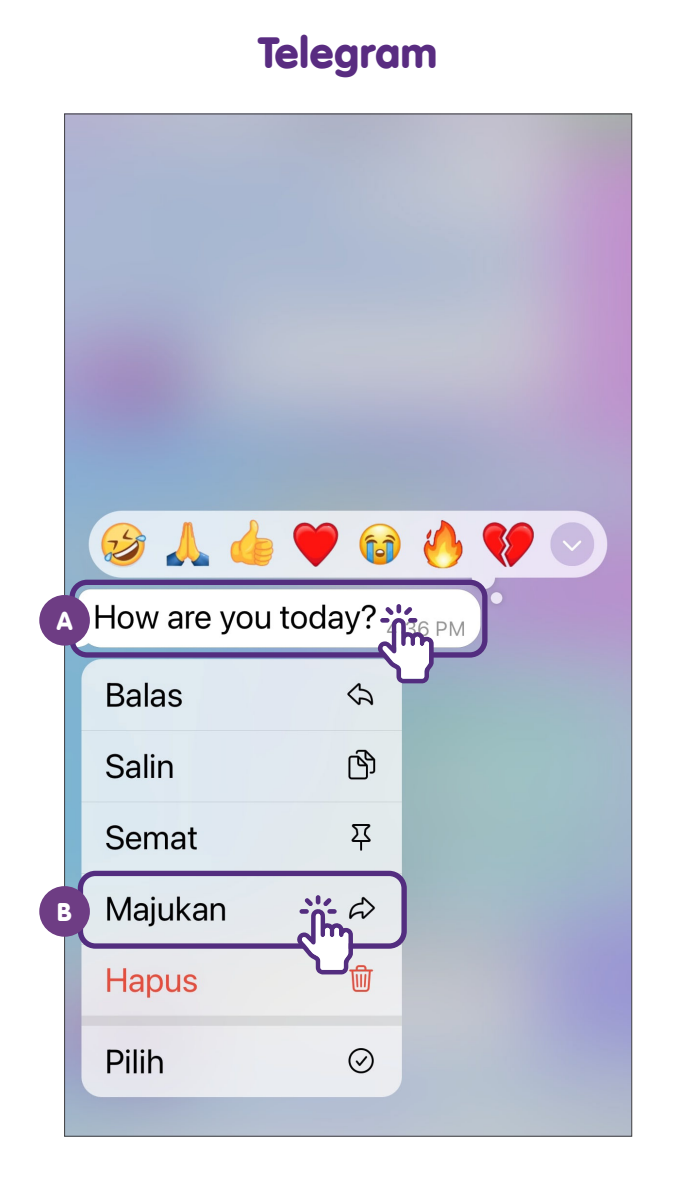

### Langkah Biasa untuk Menggunakan Aplikasi Pemesejan Segera Hantar Emoji Ketik pada 🐵 📦 ikon, kemudian pilih emoji. Ketik pada ikon "Hantar" untuk

menghantar emoji.

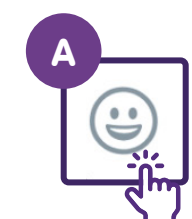

### WhatsApp

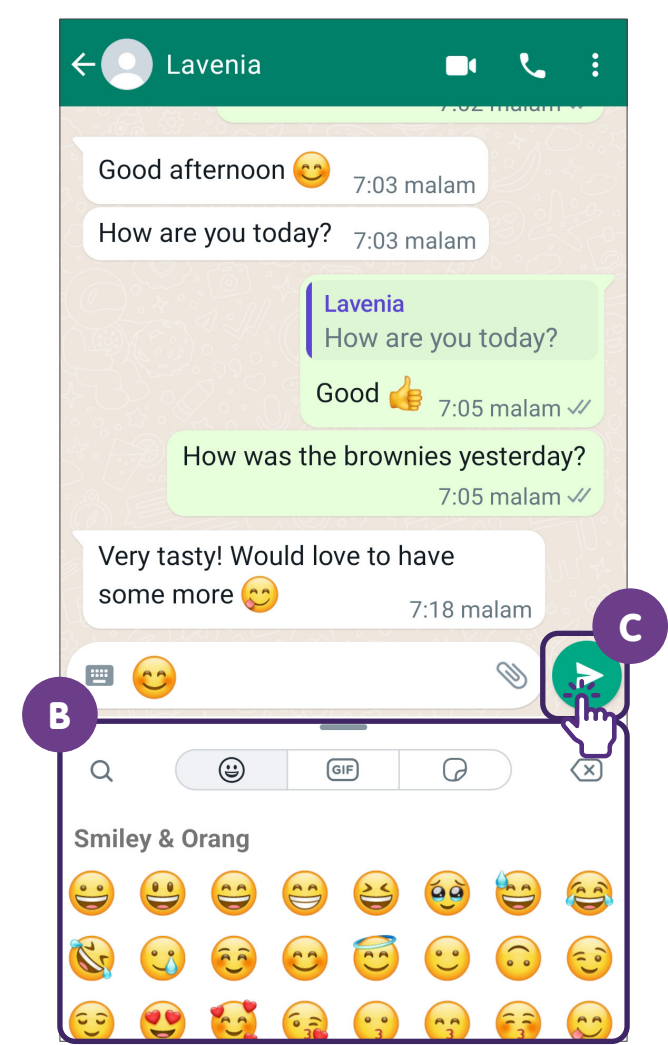

| lelegram                                                                                                    |                                                                                                    |
|----------------------------------------------------------------------------------------------------|----------------------------------------------------------------------------------------------------|
| <3 vert                                                                                                    | <b>‡n B3</b><br>Iru dilihat                                                                                                    |
| How are you toda                                                                                                    | ay? 4:36 PM                                                                                                    |
|                                                                                                    | Verton B3<br>How are you today?<br>Good                                                                                                    |
| Hov                                                                                                    | v was the brownies<br>terday? 4:38 PM                                                                                                    |
| Very tasty! Would some more 😊                                                                                                    | d love to have<br>4:38 PM                                                                                                    |
|                                                                                                    |                                                                                                    |
| B MILEYS & PEOPLE<br>C Search Emoji<br>B MILEYS & PEOPLE<br>C C C C C C C C C C C C C C C C C C C                                                                                                     |                                                                                                    |
| How<br>yest<br>Very tasty! Would<br>some more $$<br><br> | How are you today<br>Good A 4:37 PM<br>v was the brownin<br>terday? 4:38 PM<br>d love to have<br>4:38 PM<br>C<br>C<br>C<br>C<br>C<br>C<br>C<br>C<br>C<br>C<br>C<br>C<br>C |

С

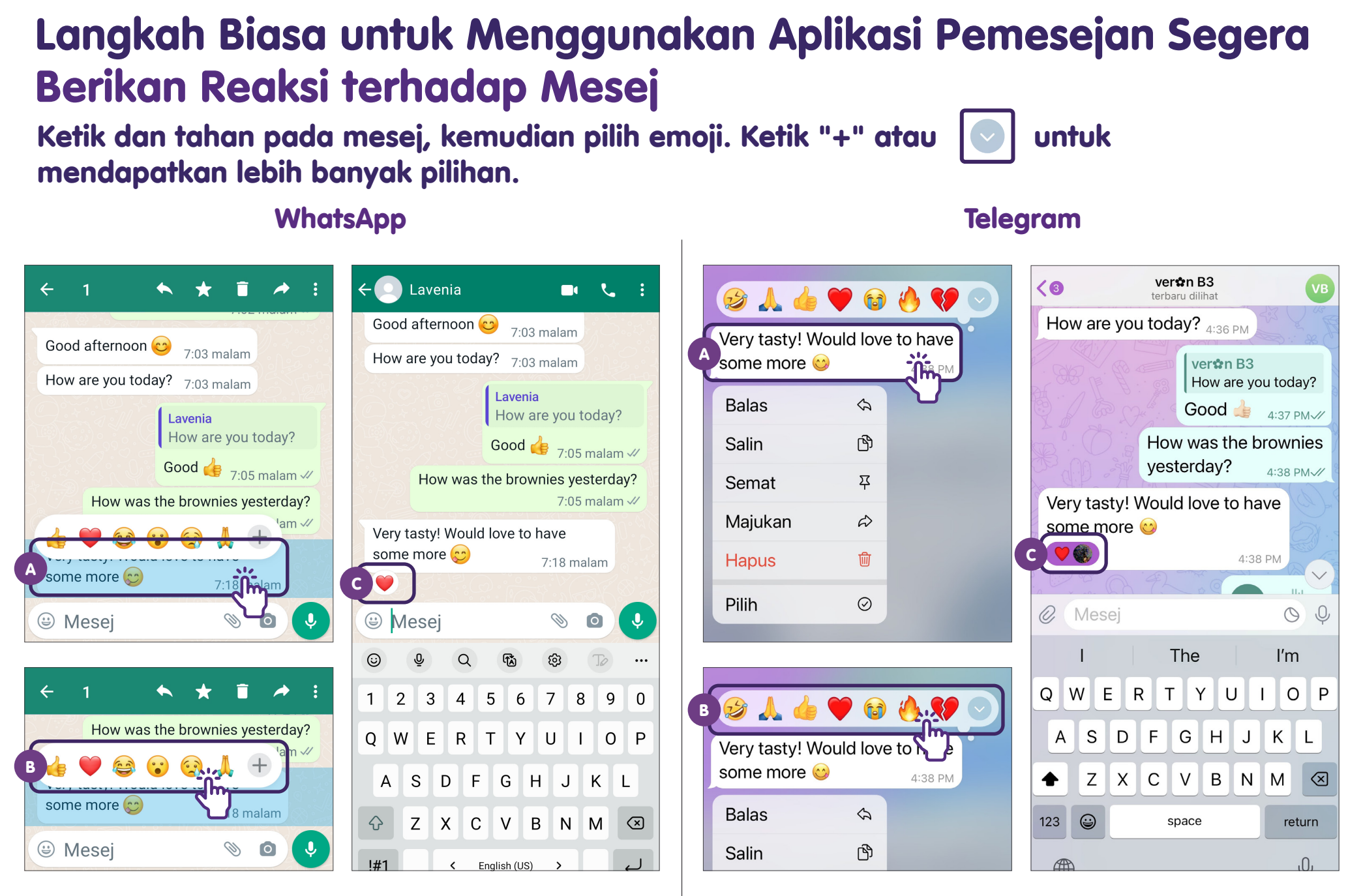

Langkah Biasa untuk Menggunakan Aplikasi Pemesejan Segera

### Langkah Biasa untuk Menggunakan Aplikasi Pemesejan Segera Kongsi Lampiran

Ketik pada

5

ikon. Pilih lampiran yang anda ingin hantar.

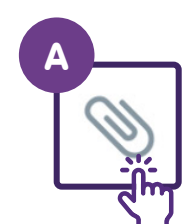

### WhatsApp

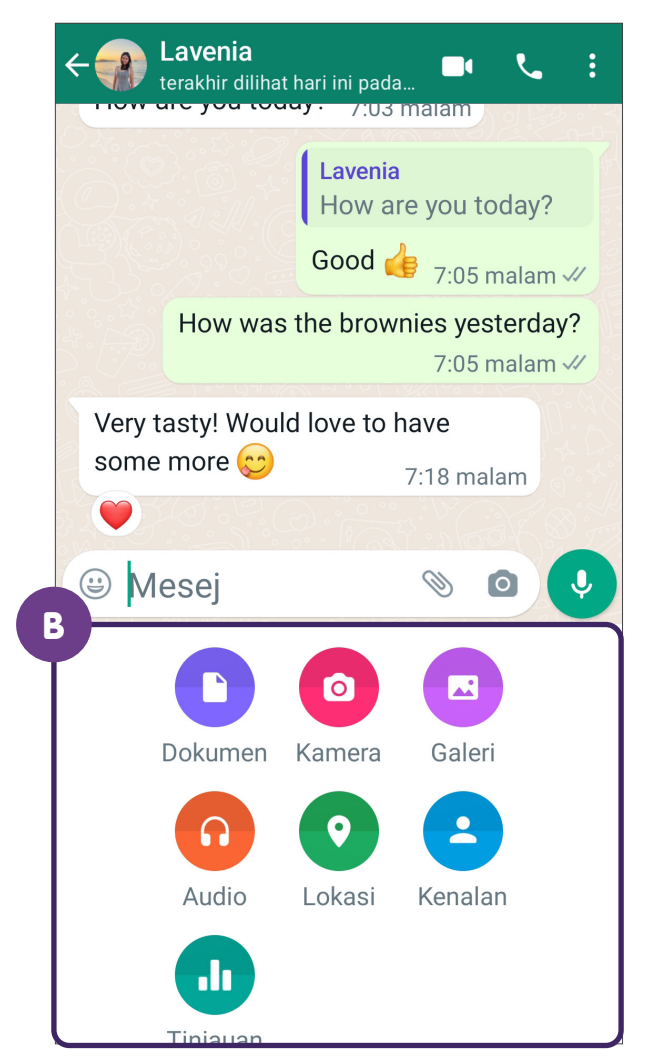

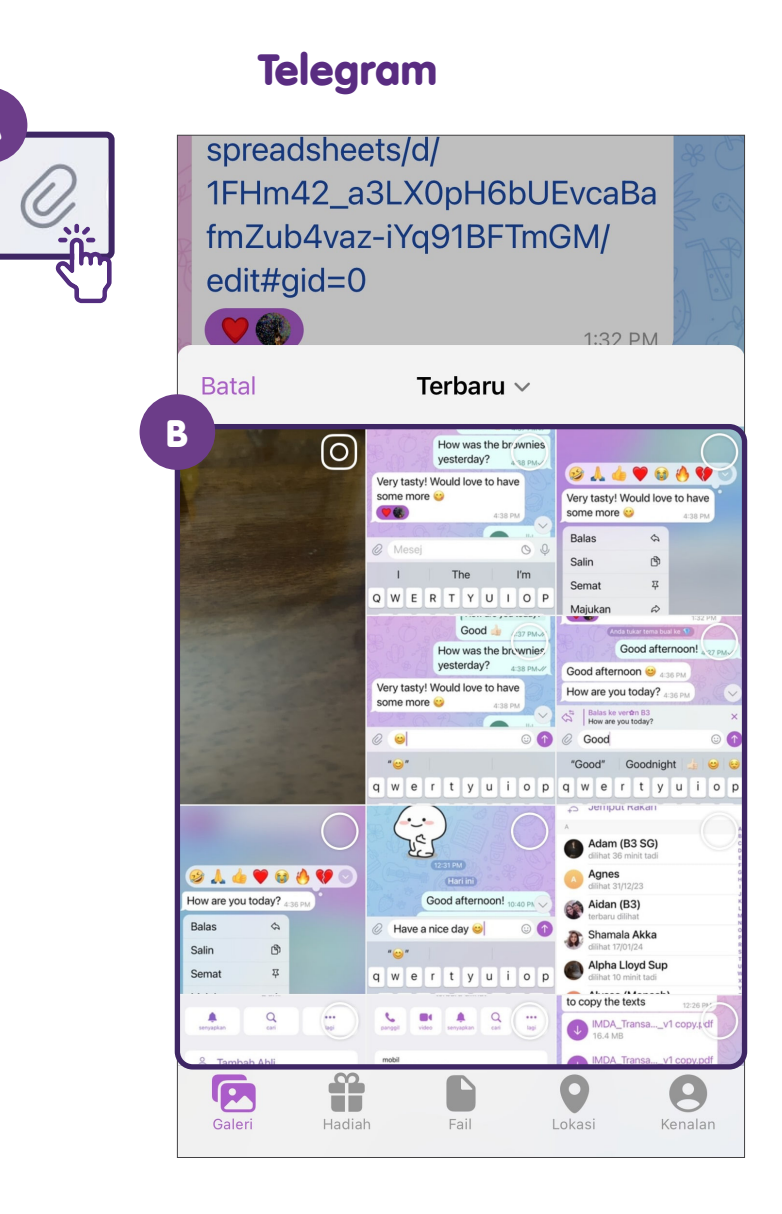

### Langkah Biasa untuk Menggunakan Aplikasi Pemesejan Segera Gunakan Alat Audio dan Video

Ketik pada 🔽 📞 atau 🗖 🛋 ikon untuk membuat panggilan telefon atau video. Ketik dan tahan pada 💽 😳 ikon untuk merakam mesej suara. Lepaskan ikon untuk

menghantar mesej suara.

### **WhatsApp**

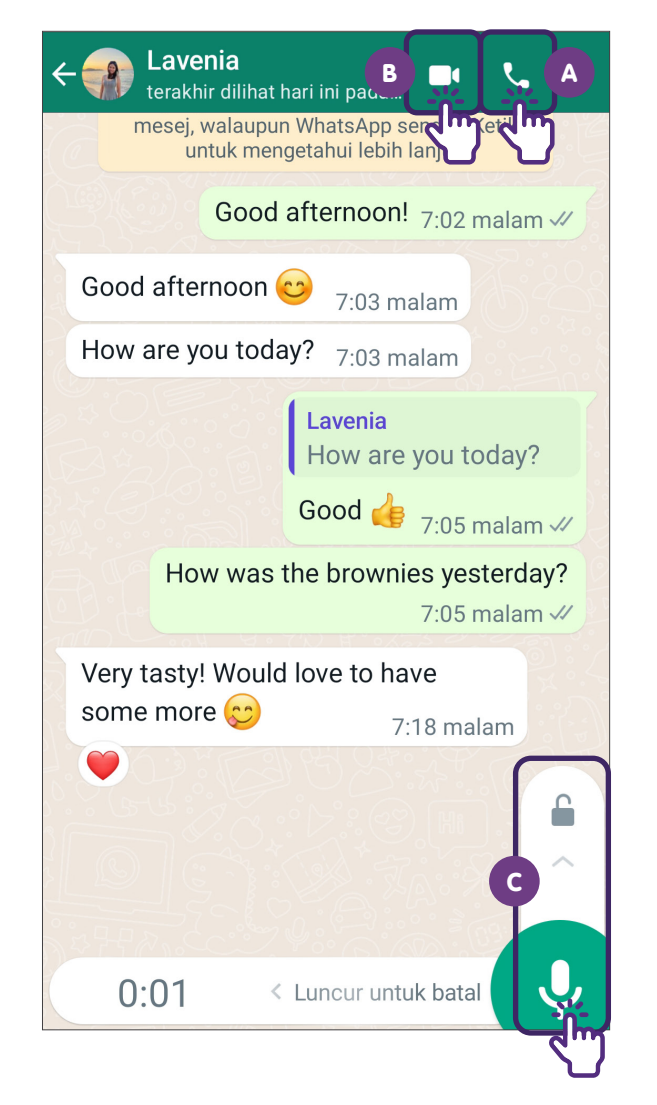

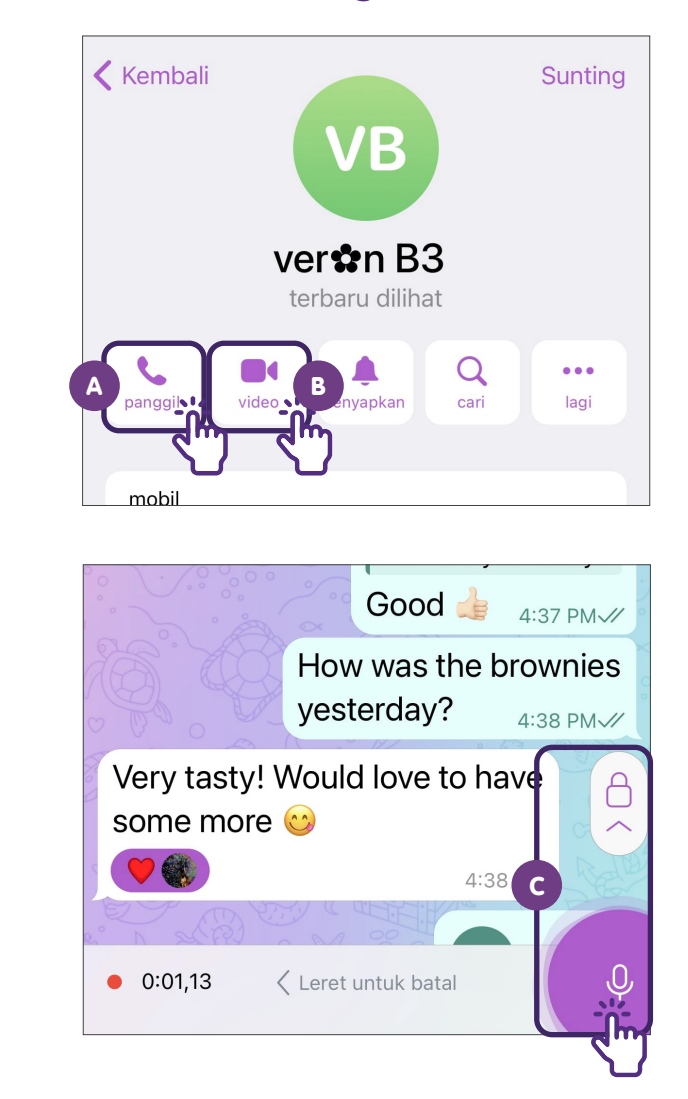

#### Telegram

### Langkah Biasa untuk Menggunakan Aplikasi Pemesejan Segera Padam Mesej

Ketik dan tahan pada mesej, kemudian ketik pada 🚺

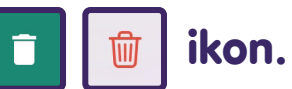

#### **WhatsApp**

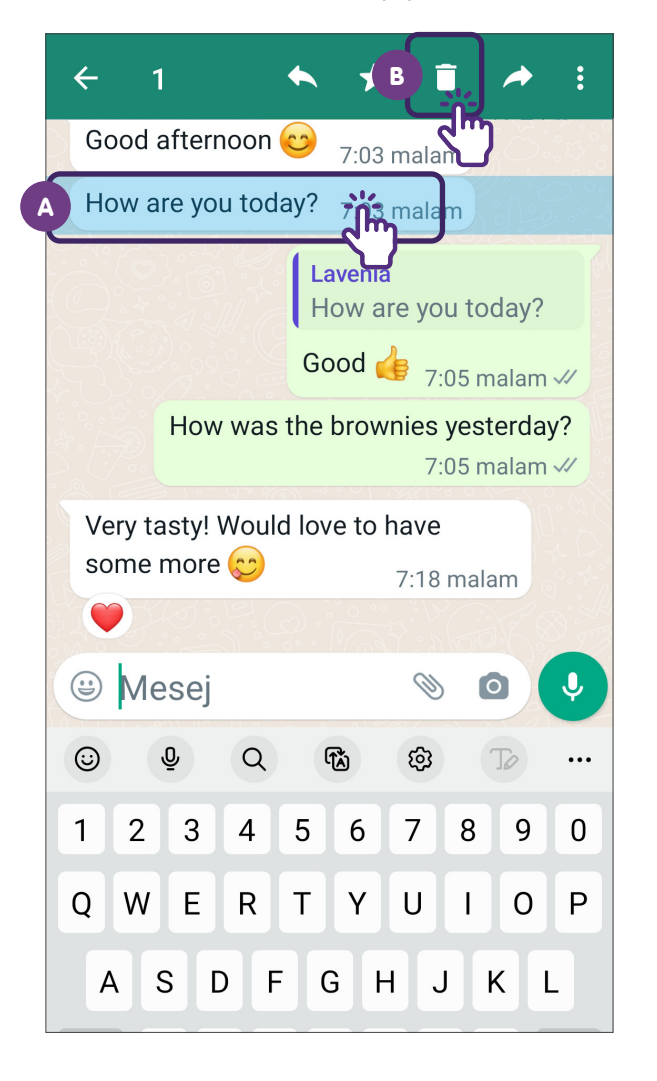

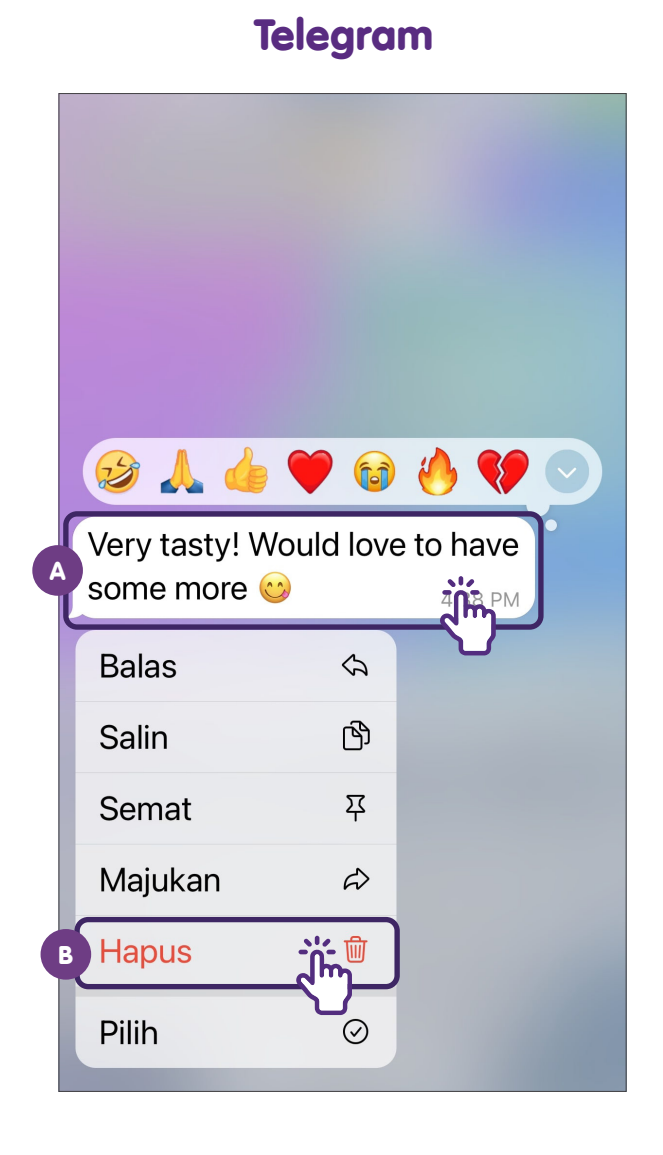

### Daftar untuk Akaun WhatsApp

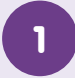

### Lancarkan WhatsApp

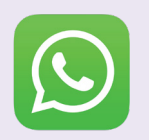

Muat turun **"Aplikasi WhatsApp"** dari Apple App Store atau Google Play Store dan lancarkannya.

2 Terima Terma Perkhidmatan

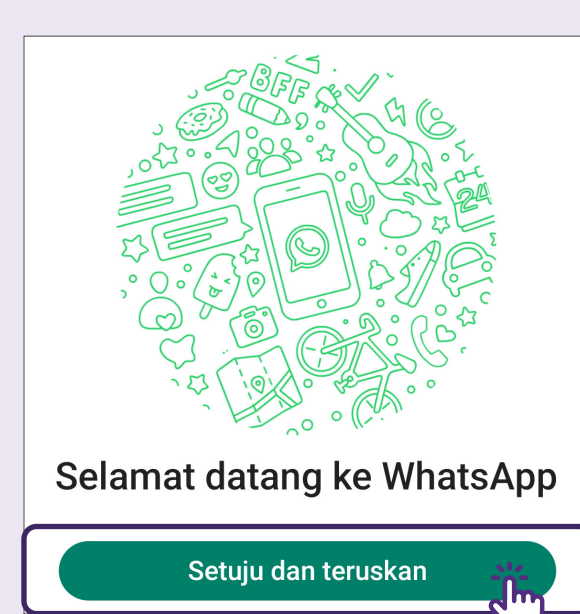

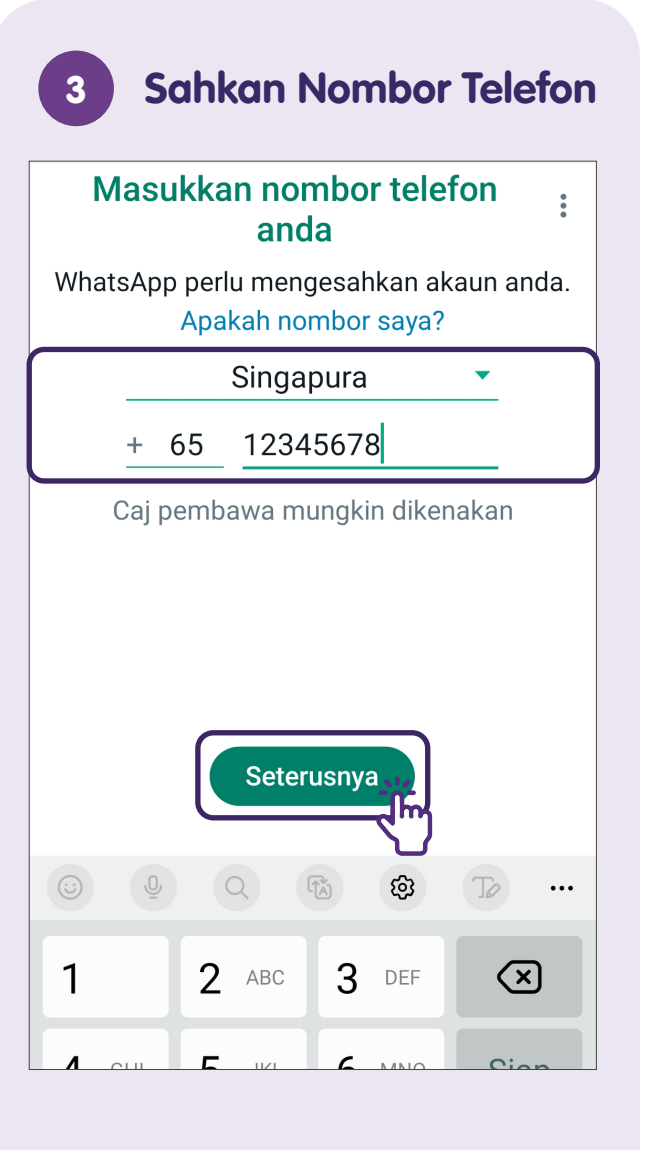

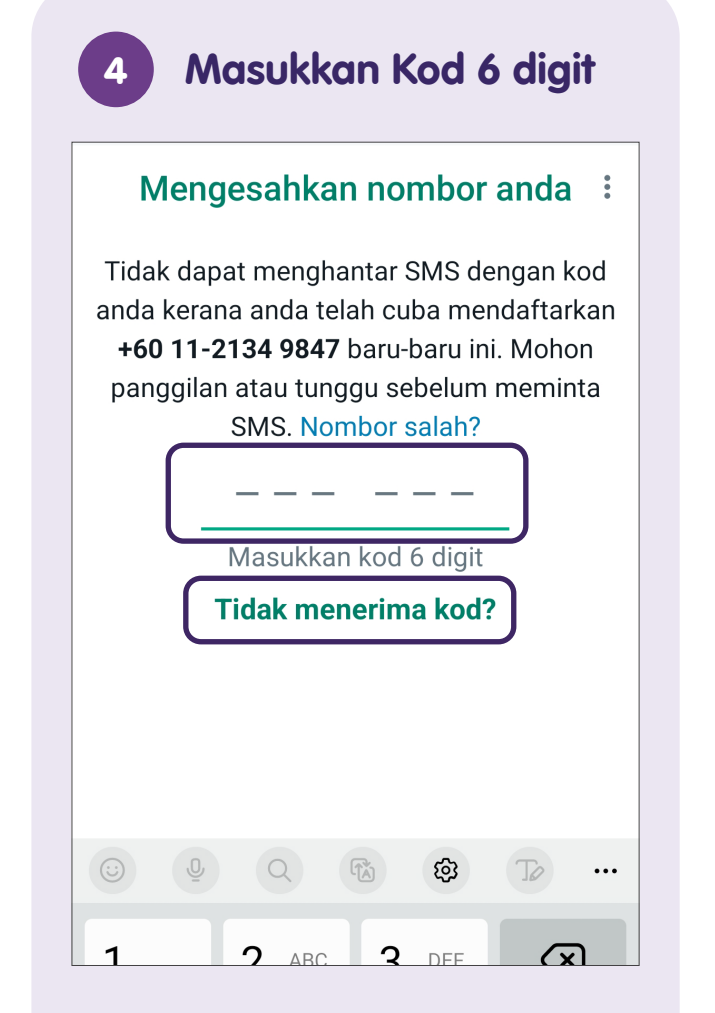

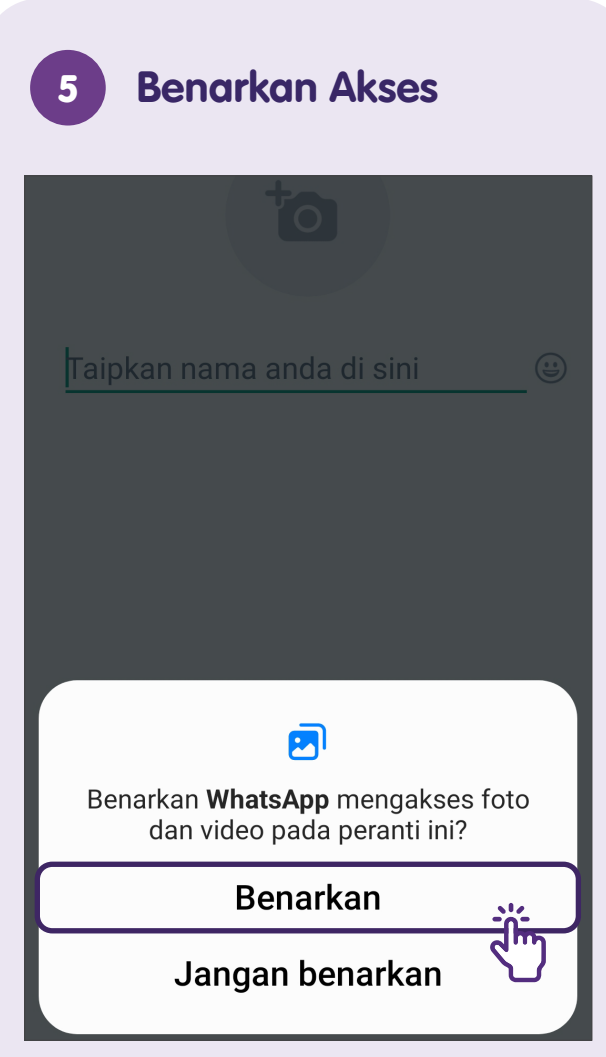

Sentuh pada **"Benarkan"** untuk membolehkan WhatsApp mengakses kenalan, foto, media dan fail anda.

| 6 Masukkan Maklumat<br>Profil                  |        |
|------------------------------------------------|--------|
| Info Profil                                    | 0<br>0 |
| Sila berikan nama anda dan foto pro<br>pilihan | fil    |
| to                                             |        |
| Taipkan nama anda di sini                      |        |
|                                                |        |
| Seterusnya                                     |        |

Masukkan nama anda dan berikan foto profil dan sentuh pada **"Seterusnya"**.

### **Urus Tetapan**

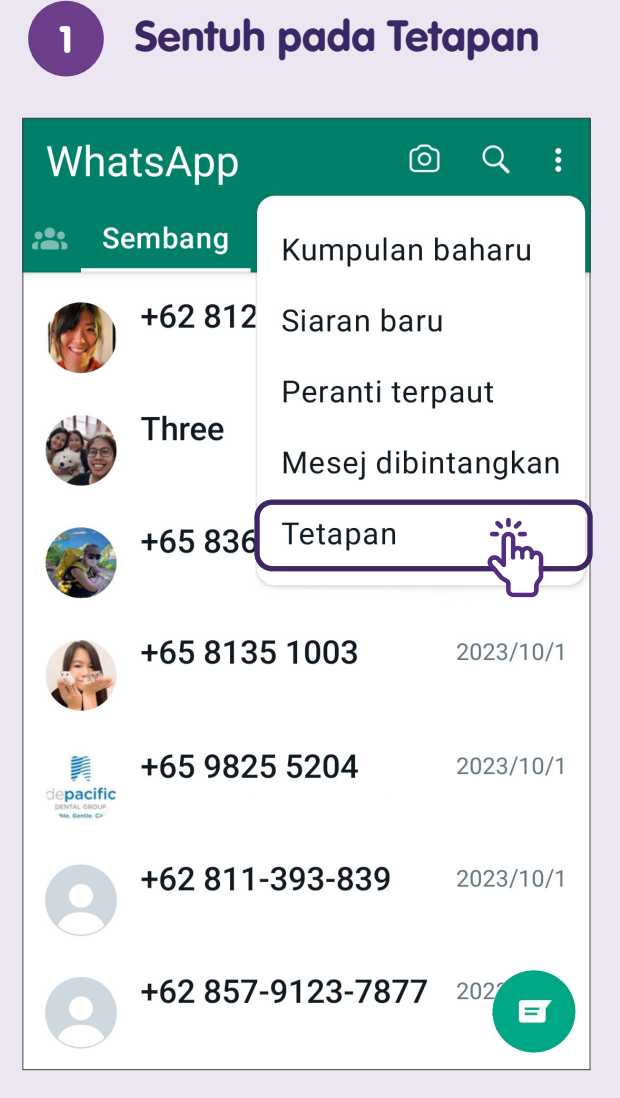

Sentuh pada menu 3-titik untuk **"Tetapan"**.

#### Tetapkan Tetapan 2 Pilihan ← Tetapan Q Akaun 9 Pemberitahuan keselamatan, tukar nombor Privasi 6 Sekat kenalan, mesej menghilang Avatar Cipta, edit, foto profil Sembang E Tema, hiasan latar, sejarah sembang Pemberitahuan Ļ Mesej, kumpulan & nada panggilan Storan dan data $\bigcirc$ Penggunaan rangkaian, muat turun automatik

## Sediakan Pengesahan Dua Langkah

Pilih Pengesahan Dua Langkah ← Akaun Pemberitahuan 0 keselamatan Pengesahan dua langkah 🔐 ••• E Tukar nombor Mohon info akaun Padamkan akaun Pergi ke "Akaun" di bawah

Pergi ke **"Akaun"** di bawah **"Tetapan"** dan pilih **"Pengesahan dua langkah"**.

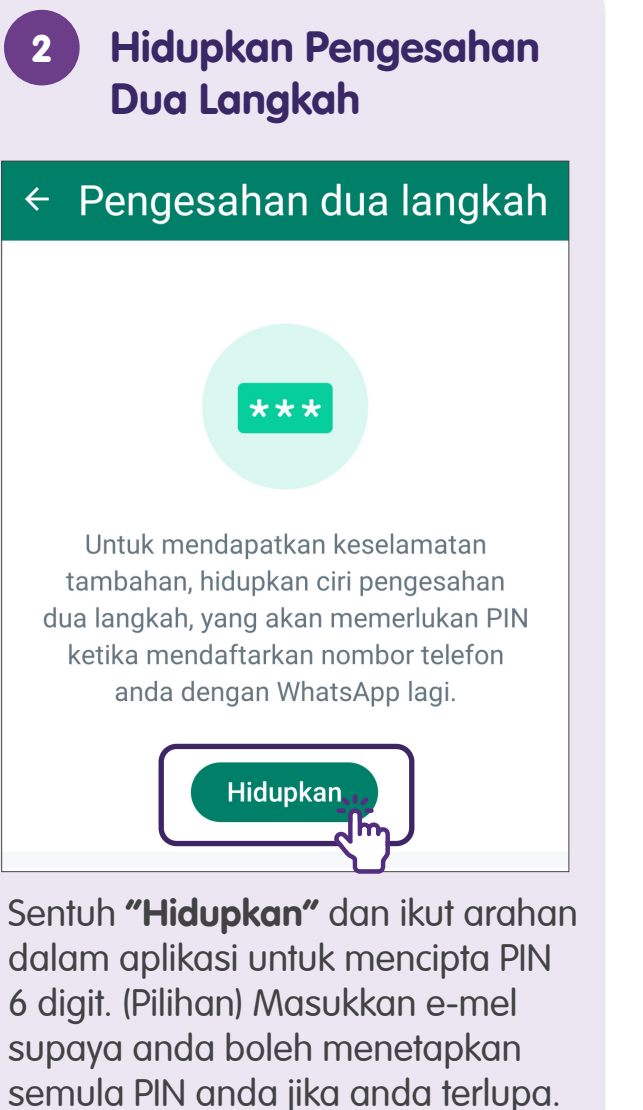

Sentuh pada "Langkau" jika anda

tidak mahu memasukkan e-mel.

Sentuh pada **"Selesai"** dan pengesahan dua langkah anda dihidupkan.

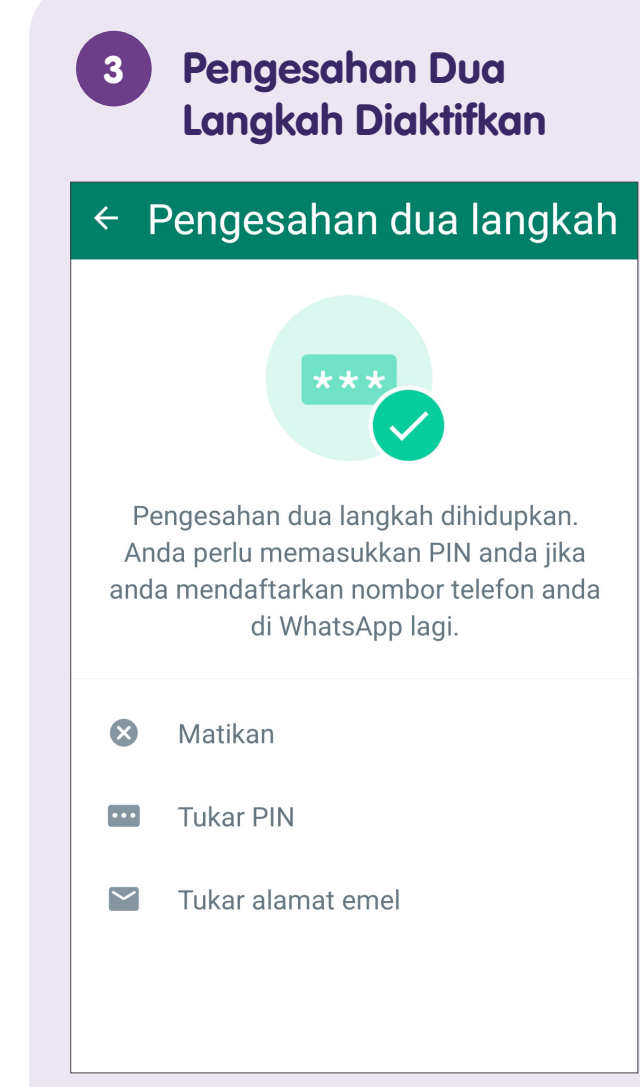

## WhatsApp di iPad

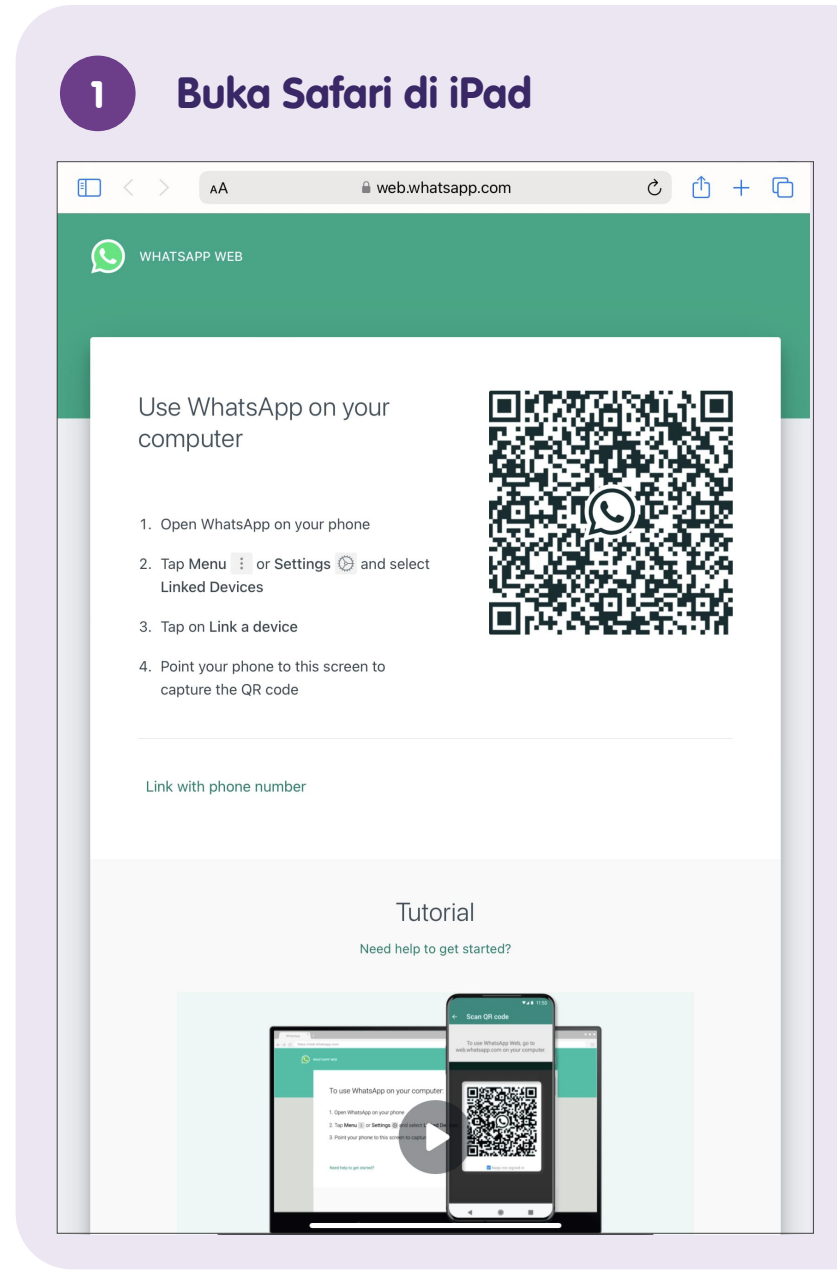

Sentuh untuk membuka Safari pada iPad anda dan pergi ke **web.whatsapp.com**.

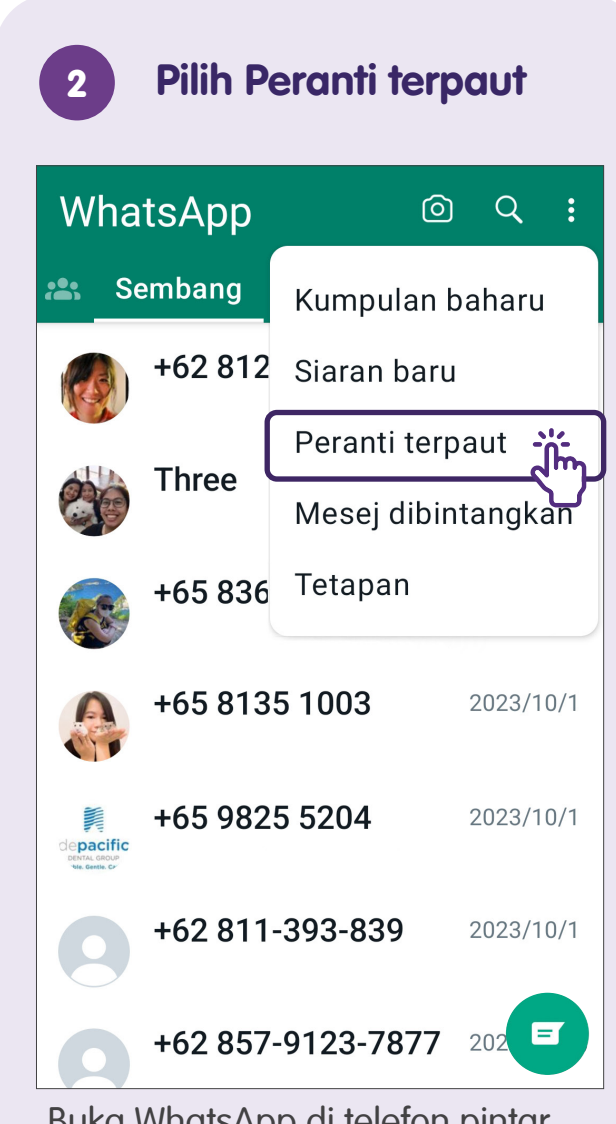

Buka WhatsApp di telefon pintar anda (iOS/Android) dan sentuh pada menu. Pilih **"Peranti terpaut"**.

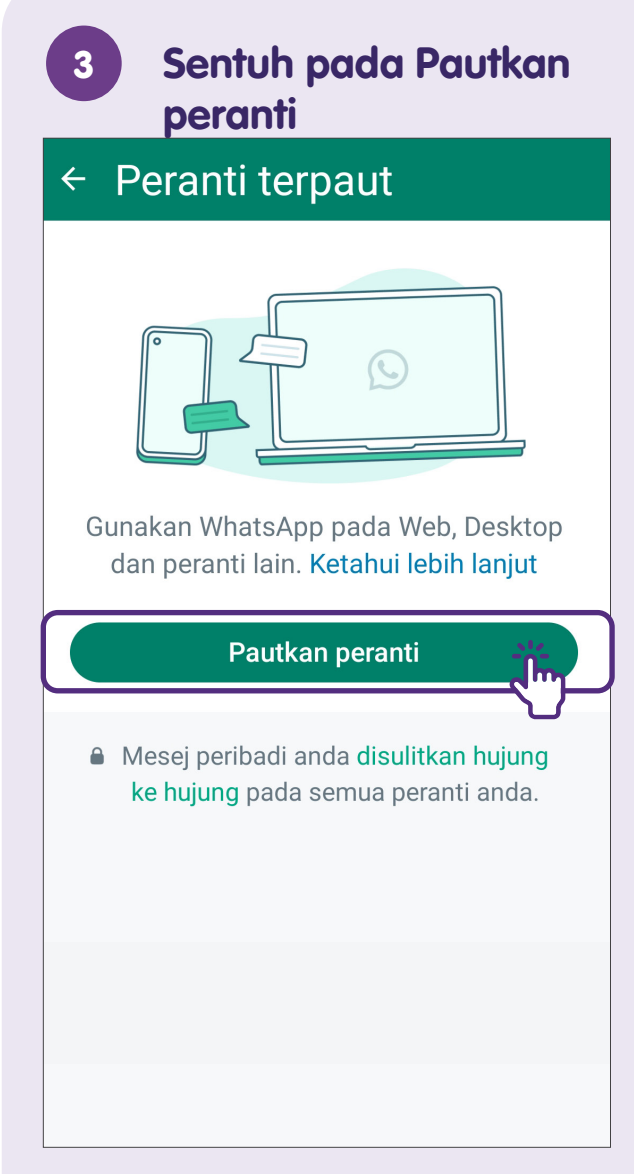

Sentuh pada "Pautkan peranti".

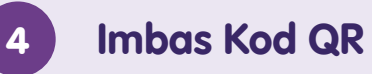

### ← Imbas kod QR

Buka web.whatsapp.com, apl desktop atau peranti lain.

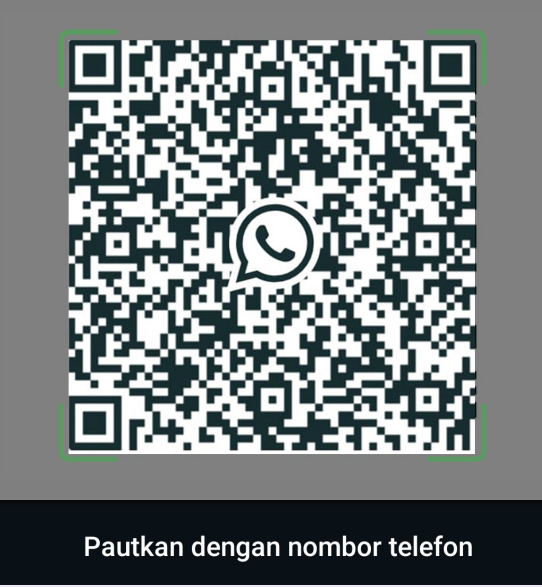

Imbas kod QR di iPad untuk memasangkan dengan telefon pintar dan anda boleh mula menggunakan WhatsApp di iPad anda.

# Tambah Kenalan - melalui WhatsApp (iOS)

| 1 Tambah Kenalan |                 |
|------------------|-----------------|
| Edit<br>Sembang  |                 |
| Senarai Siaran   | Kumpulan Baharu |
| Diarkibkan       |                 |
| pheng            | 11:29PTG        |
| Hoong            | 7:57 PTG        |
| Daphne 👌         | 6:17 PTG        |
| We are fam       | Ahad            |
| Hugo             | Ahad            |

Dalam sembang WhatsApp, sentuh pada ikon **"Sembang Baharu"**.

|    | Cari nama atau nombor                                                           | Q Ca |
|----|---------------------------------------------------------------------------------|------|
|    | Kumpulan Baharu                                                                 | *    |
| 'n | Kenalan Baharu                                                                  | 24   |
| 5  | Komuniti Baharu                                                                 | **   |
|    | ap Dihubungi                                                                    | Kera |
|    | pheng<br>At work                                                                |      |
|    | +60 19-725 2934                                                                 | Ś    |
|    | chris                                                                           |      |
|    | Komuniti Baharu<br>ap Dihubungi<br>pheng<br>At work<br>+60 19-725 2934<br>chris | Kera |

butirannya. Sentuh pada **"Simpan"**.

# Tambah Kenalan - melalui WhatsApp (Android)

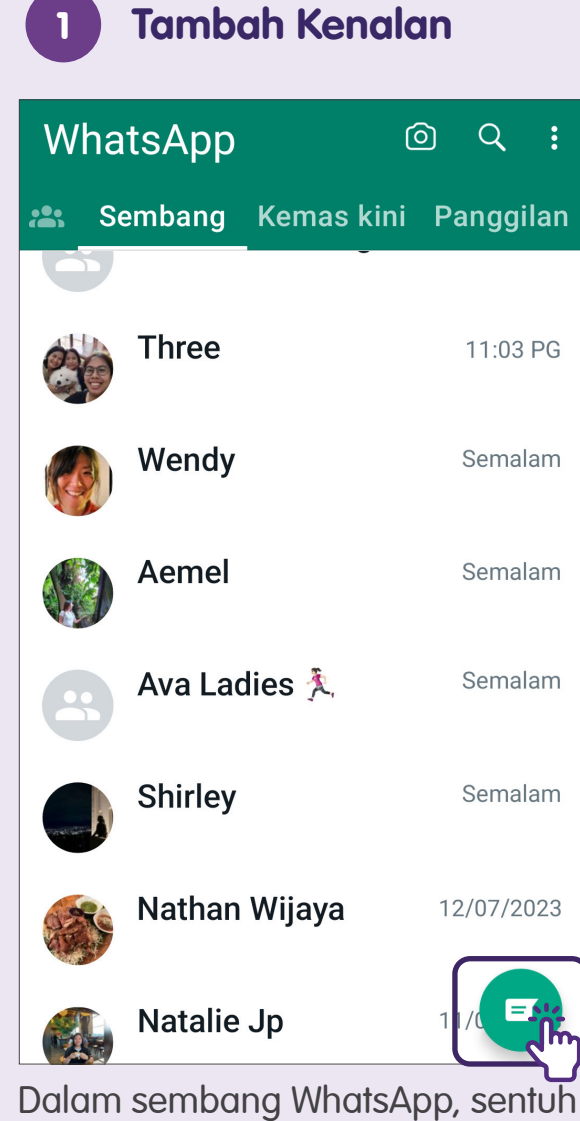

pada ikon **"Sembang Baharu"**.

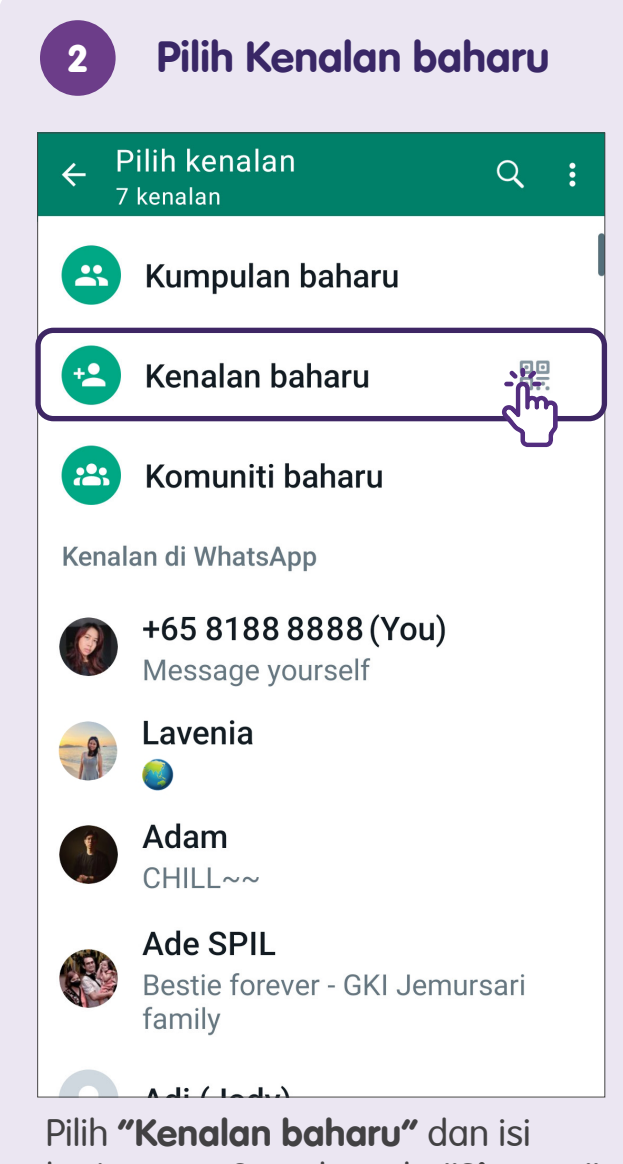

butirannya. Sentuh pada "Simpan".

### Hantar Mesej kepada Individu

Sentuh pada ikon Sembang Baharu untuk Memulakan Sembang Baharu

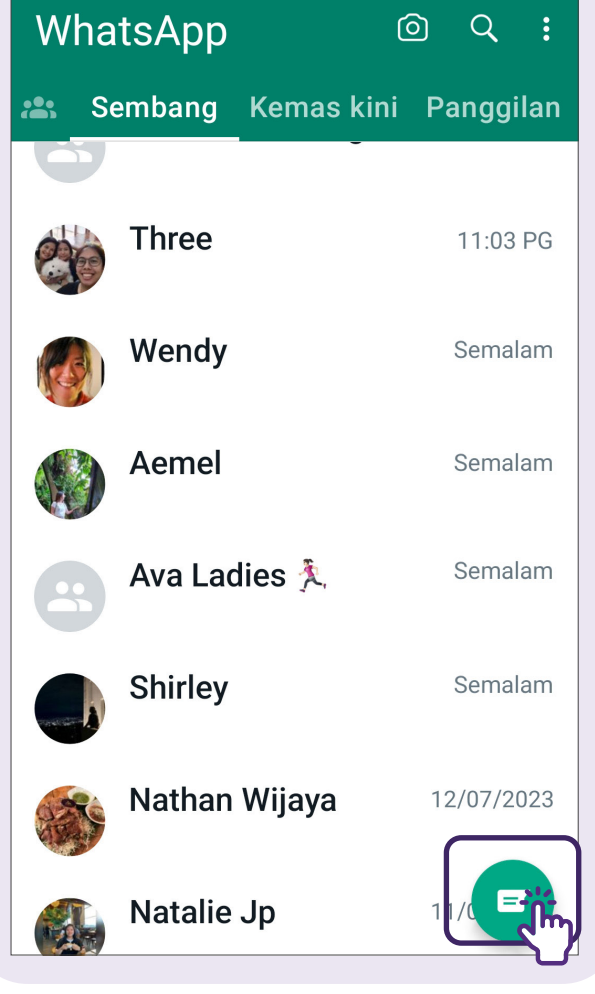

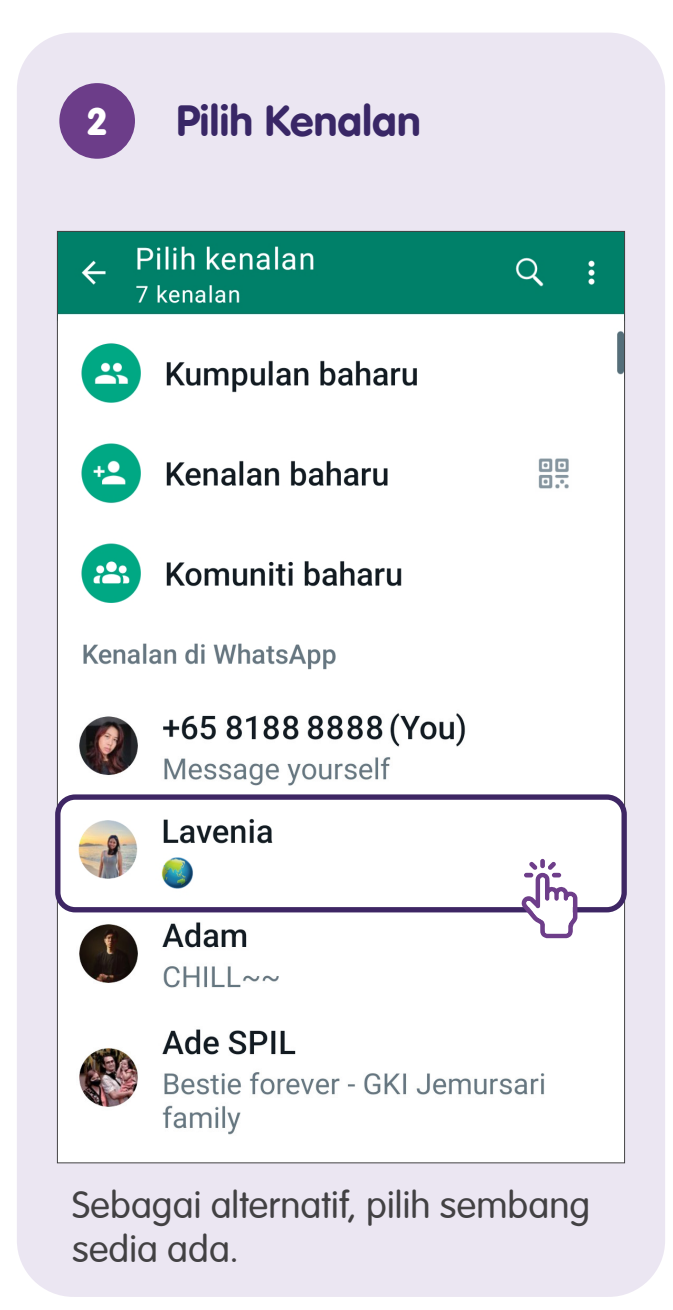

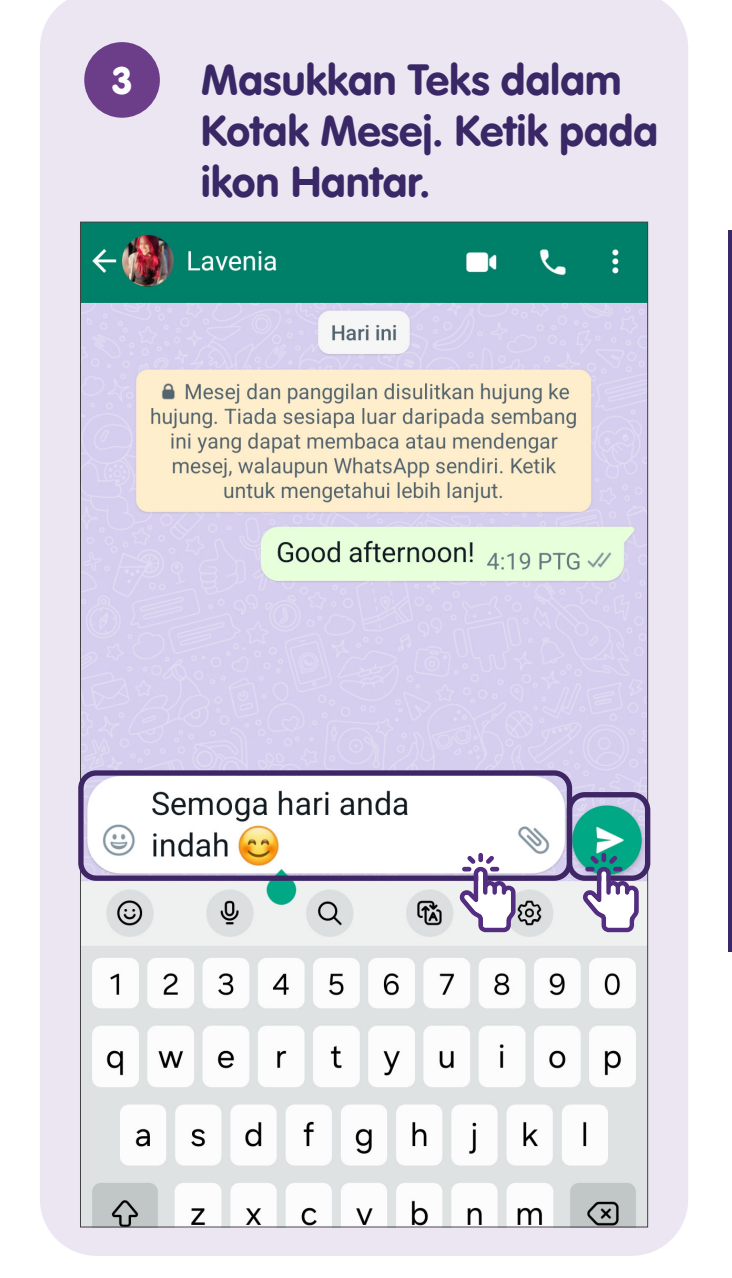

### **Balas Mesej**

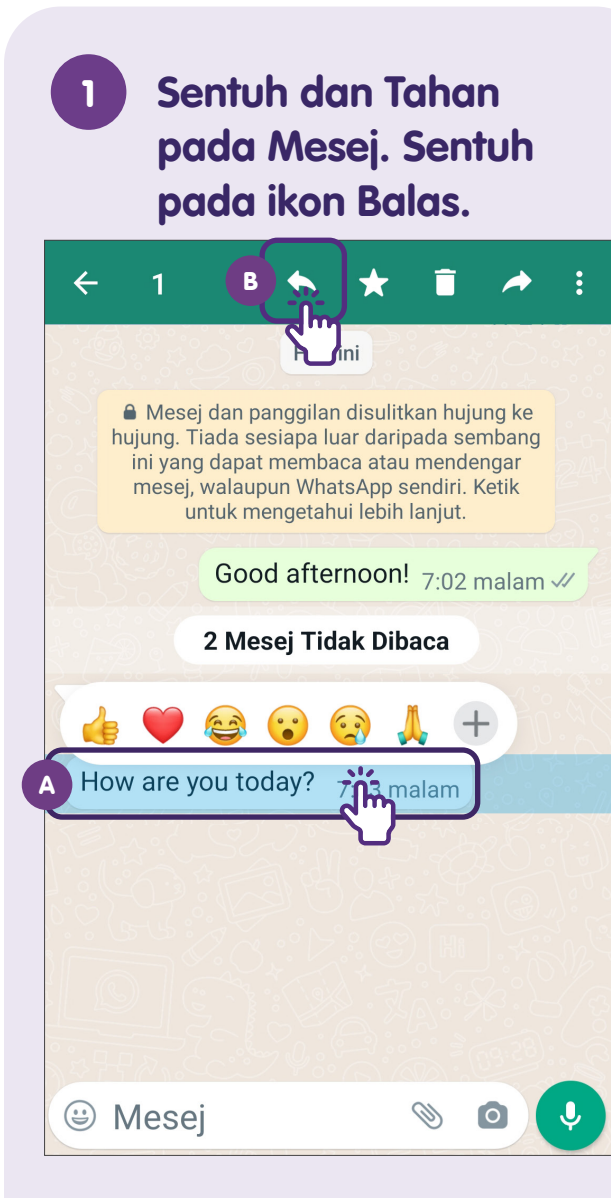

Untuk membalas mesej tertentu.

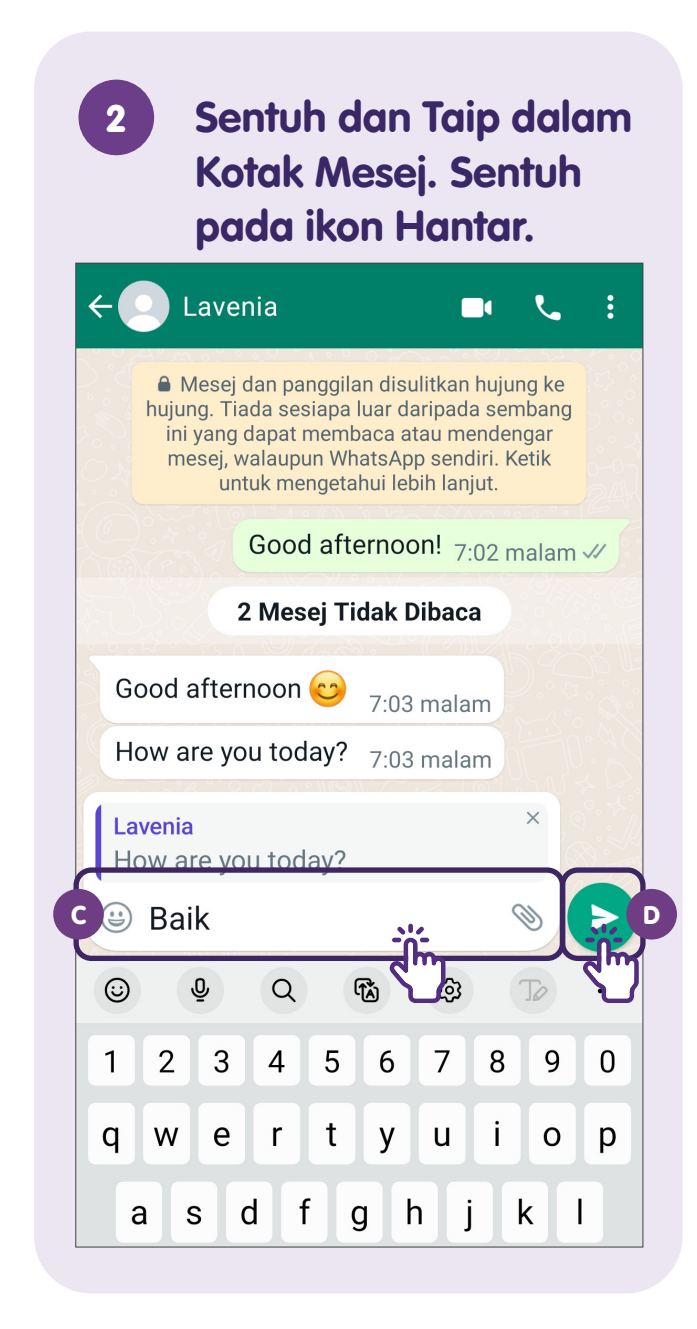

### Majukan Mesej

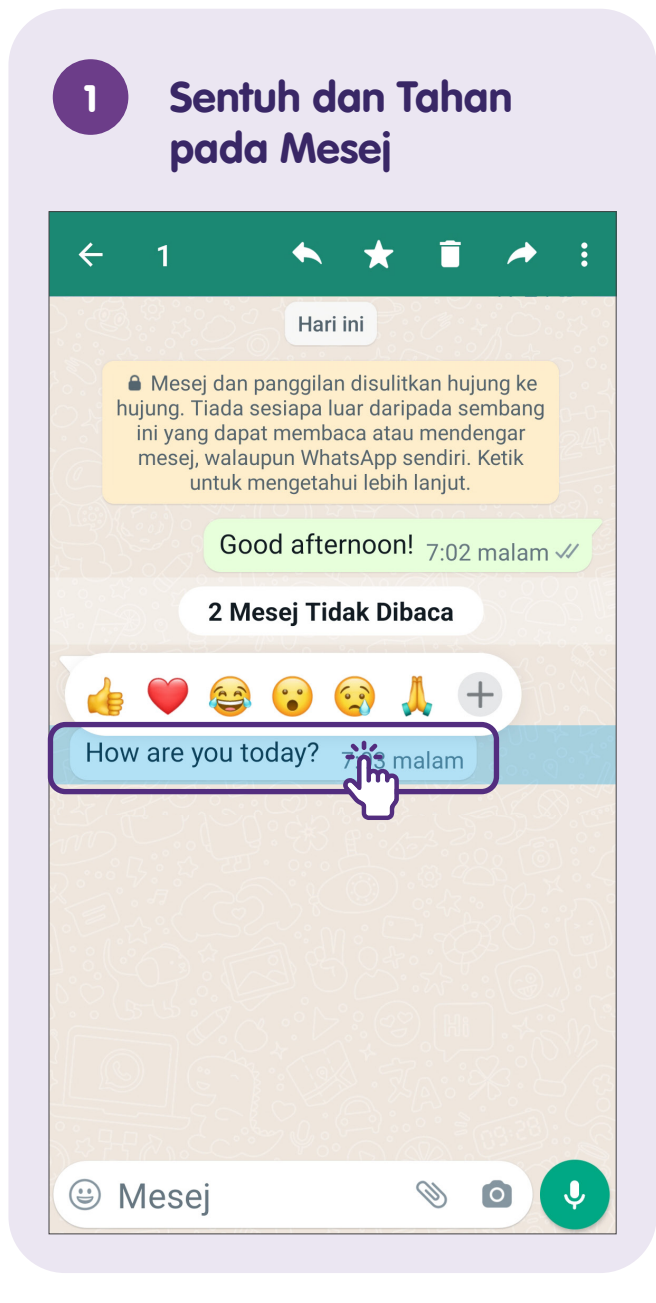

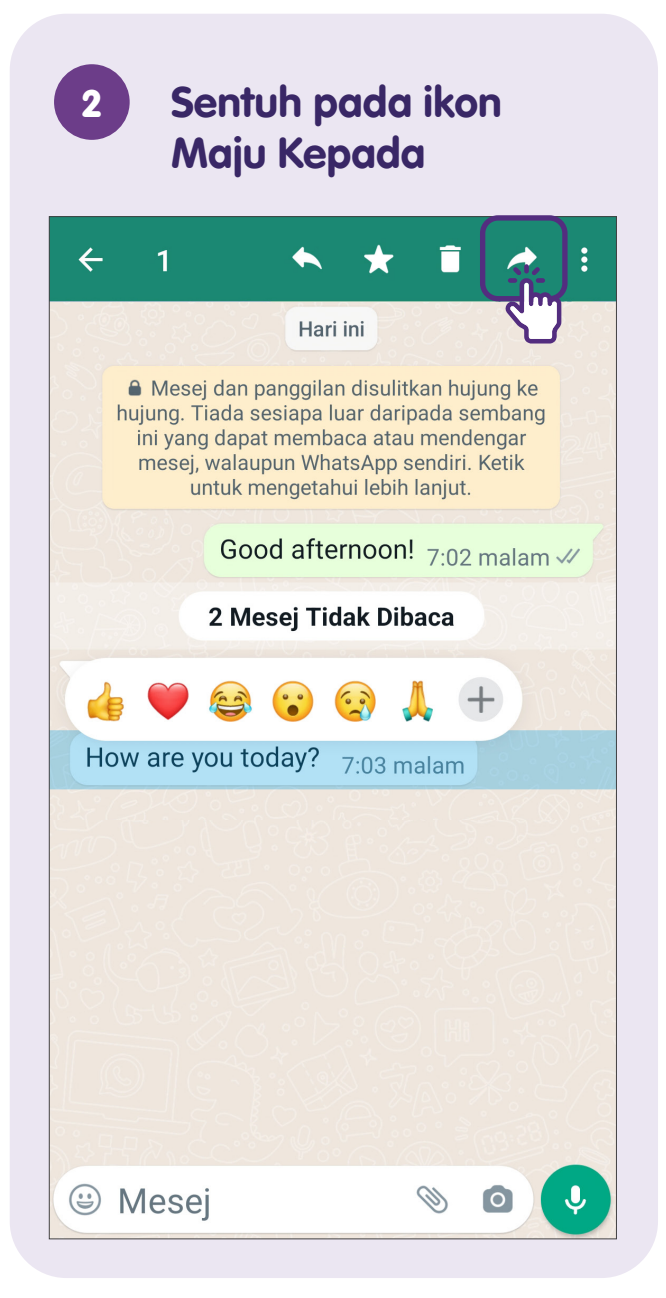

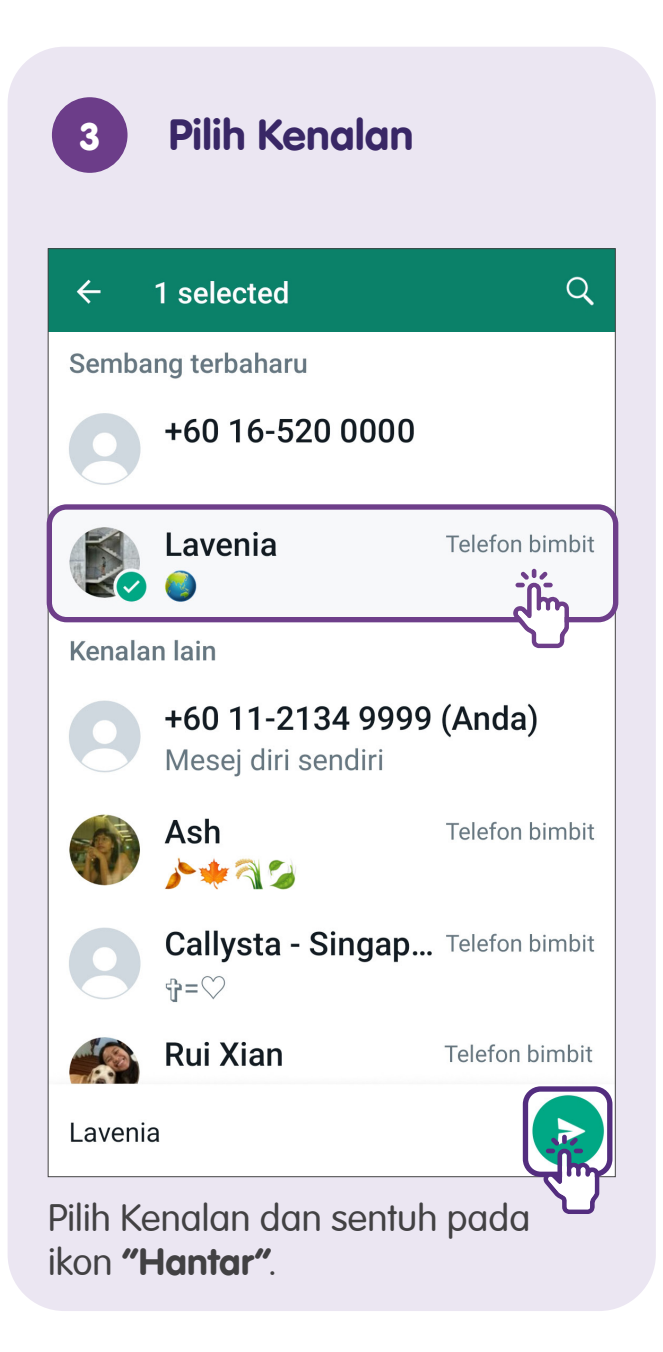

### Hantar Emoji

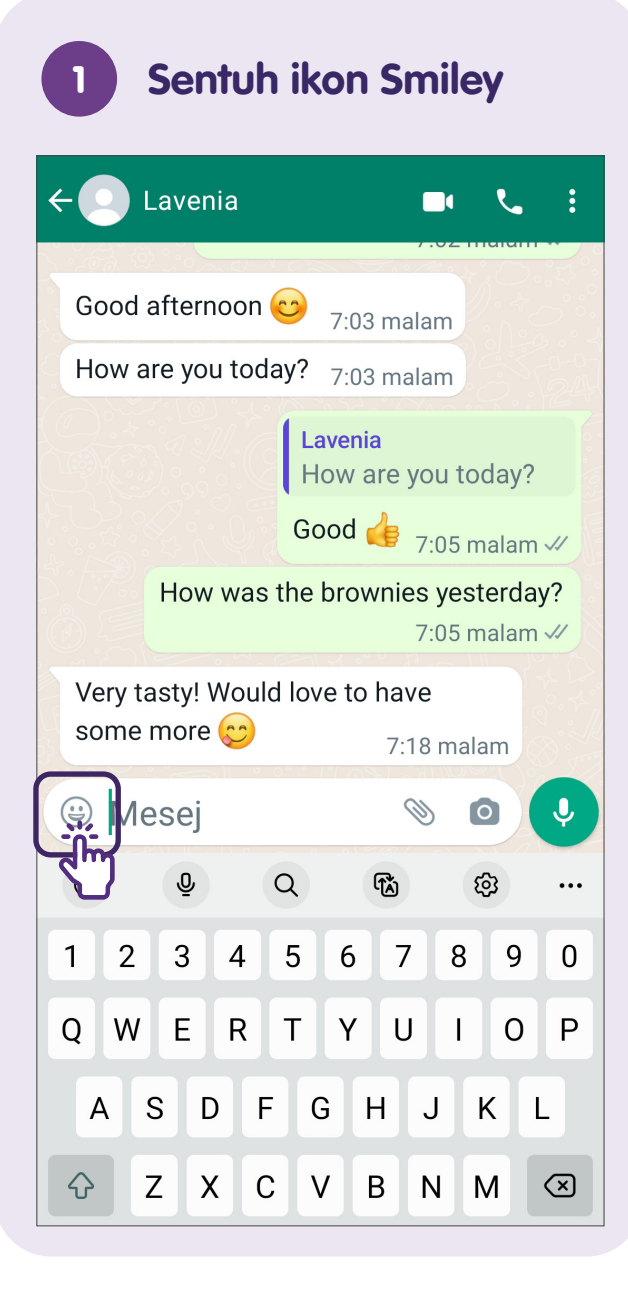

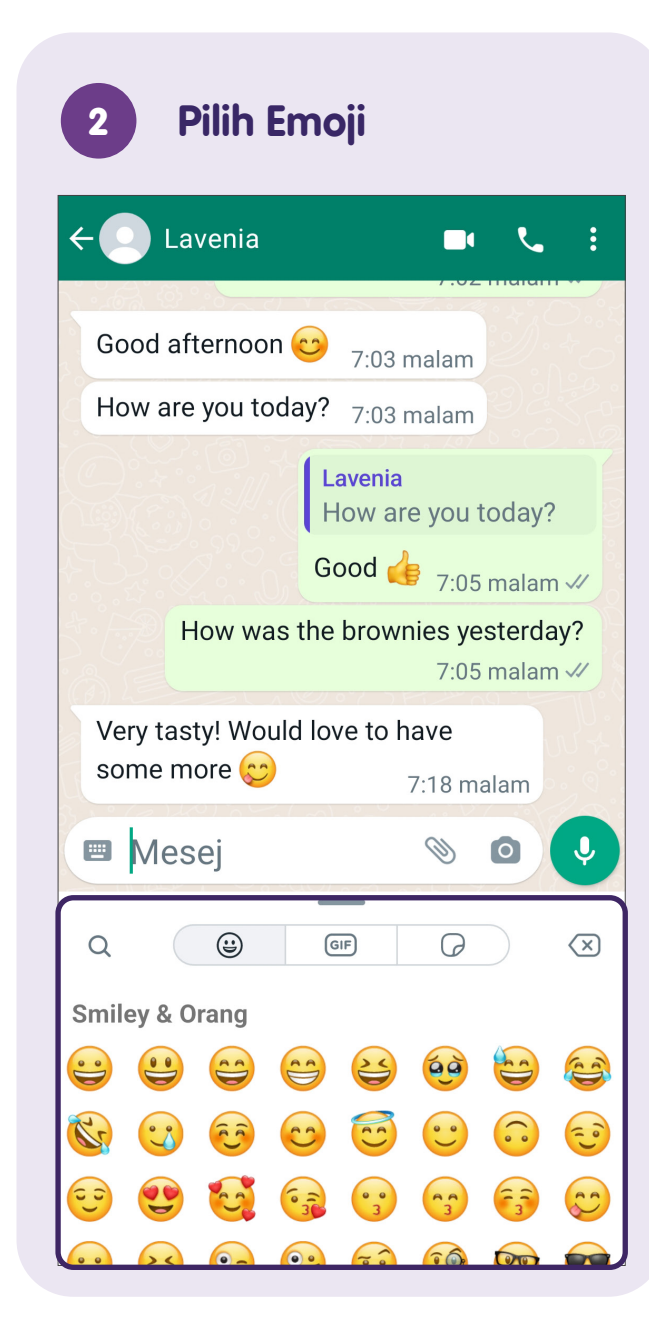

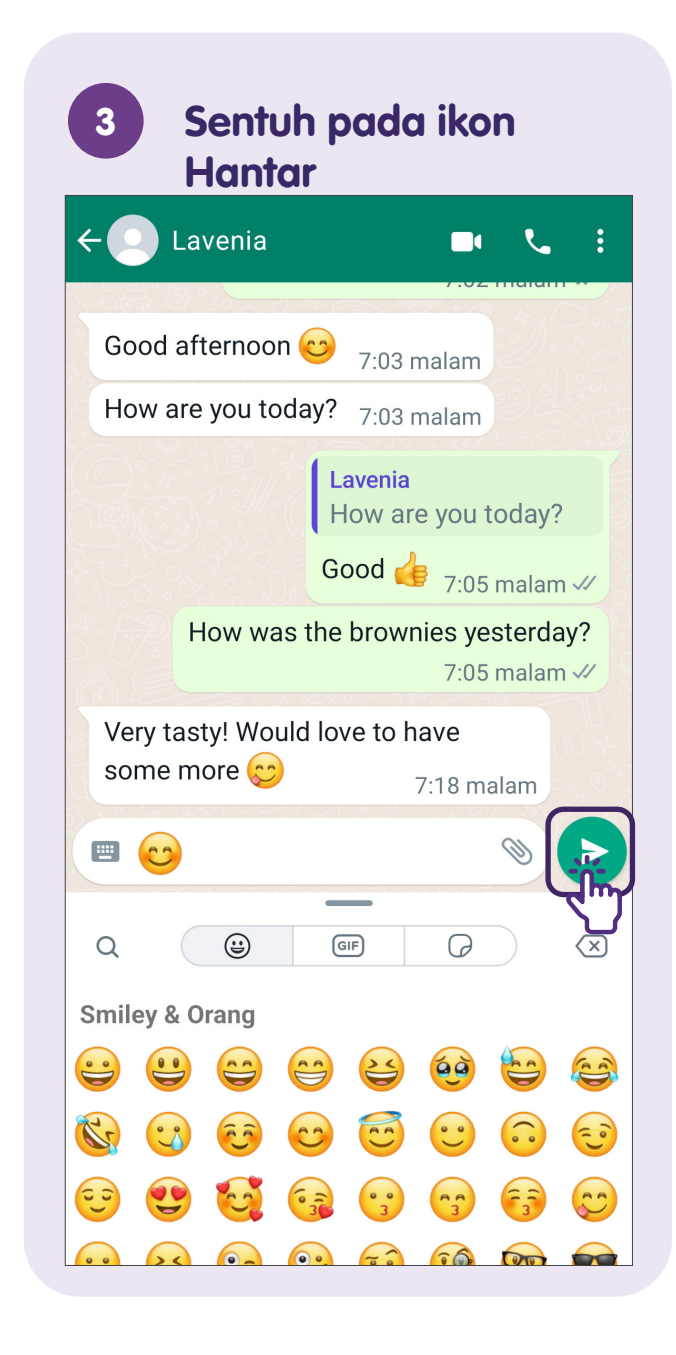

### Berikan Reaksi kepada Mesej

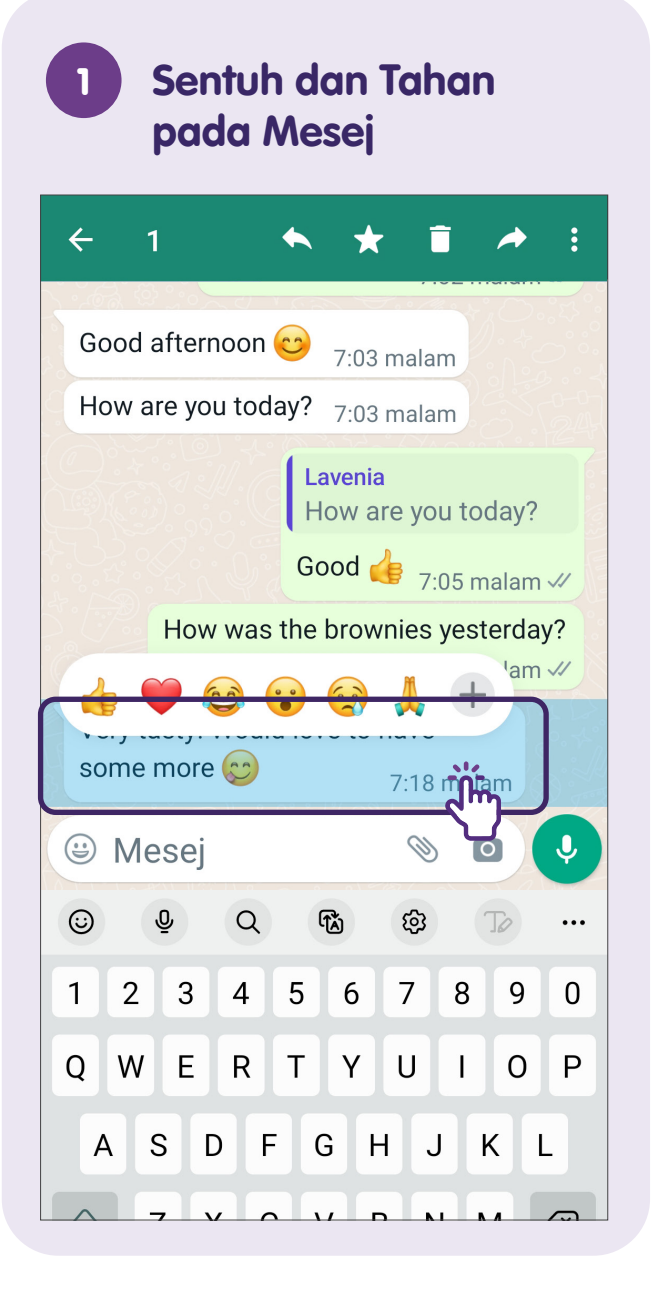

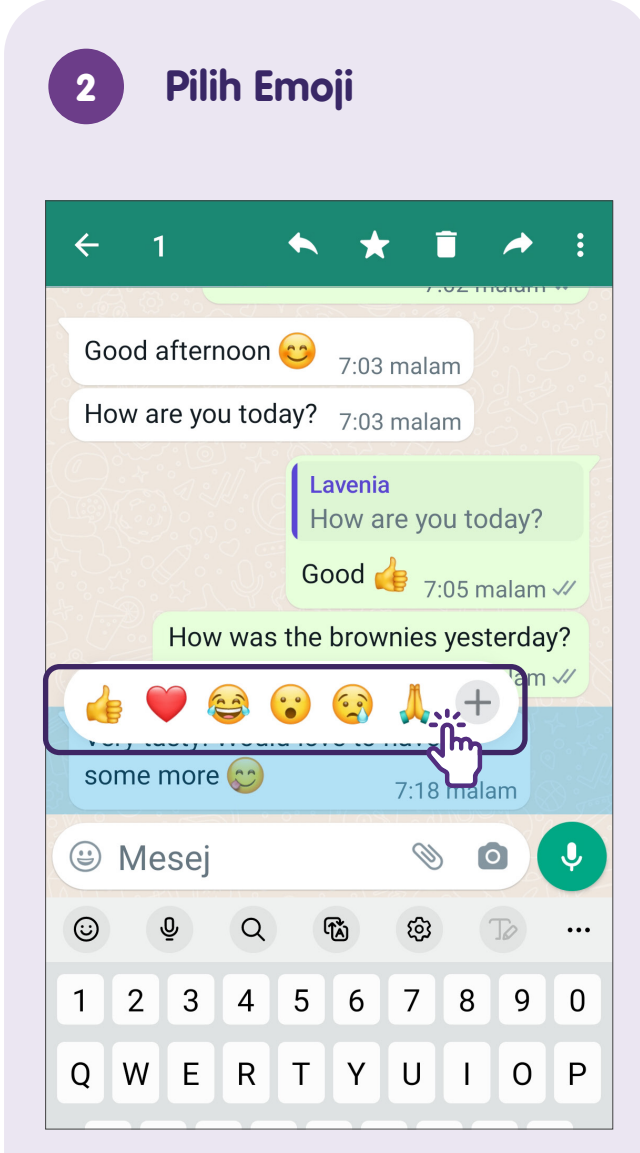

Pilih emoji atau ketik pada "+" untuk lebih banyak pilihan.

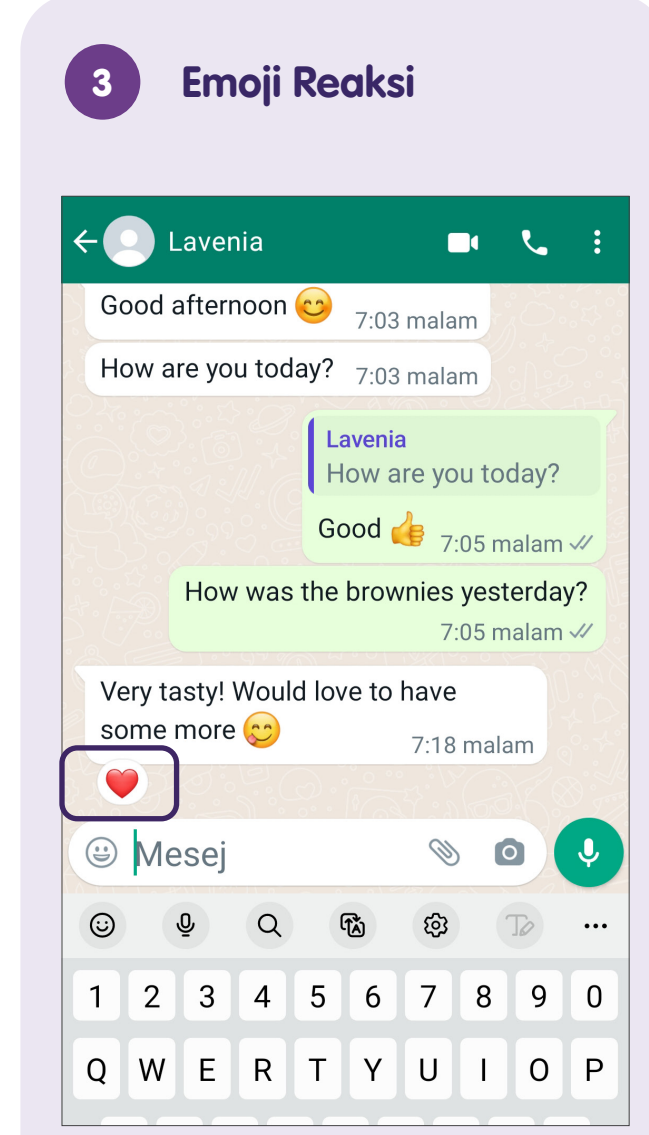

Emoji ini akan muncul di bawah mesej.

# Kongsi Lampiran

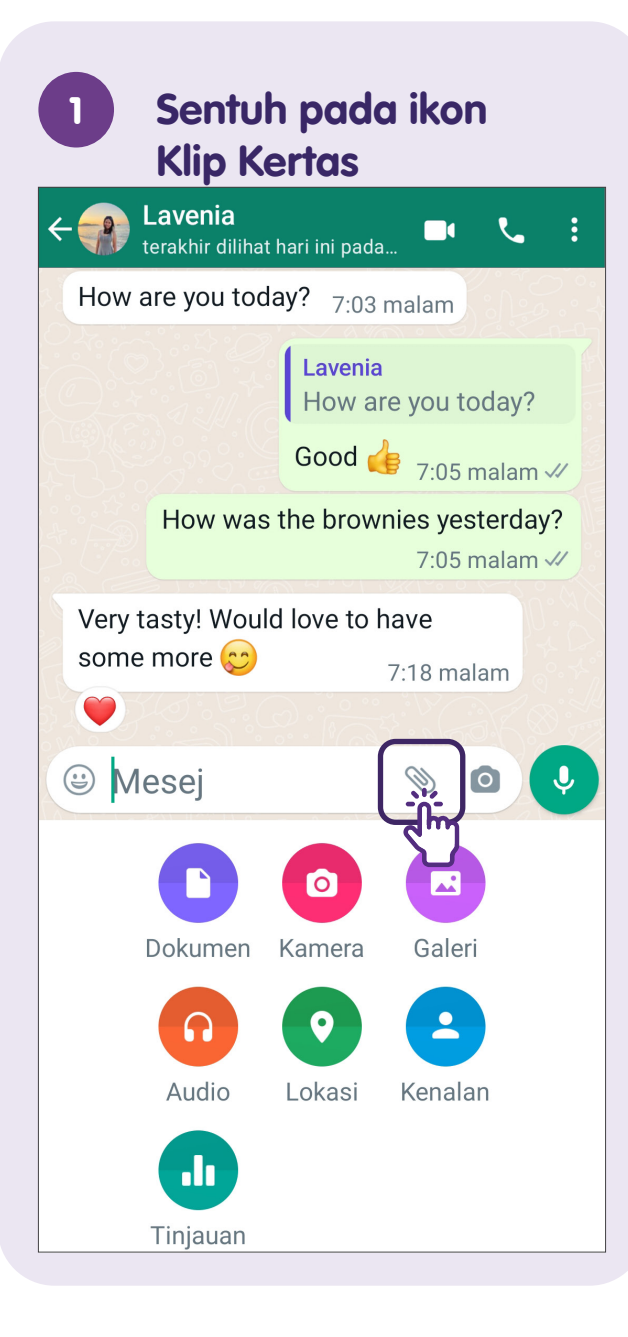

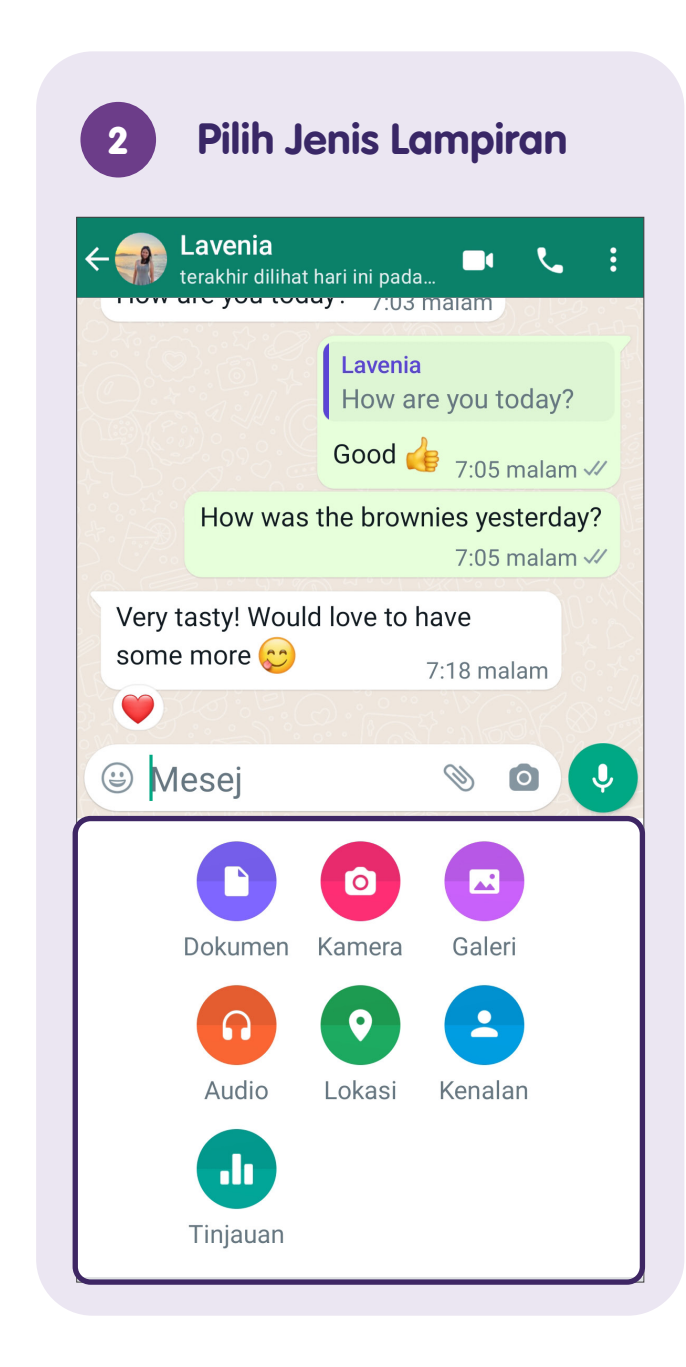

### Padamkan Mesej

Sentuh dan Tahan

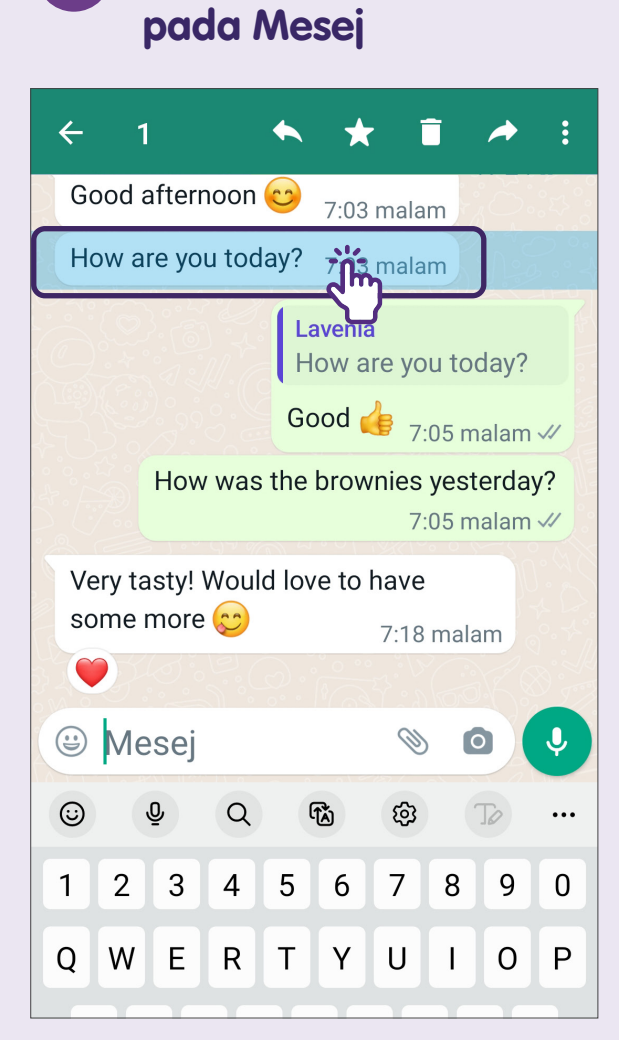

Sentuh dan Tahan pada mesej yang anda ingin padamkan.

#### Sentuh pada ikon 2 **Tong Sampah** $\leftarrow$ Good afternoon 😊 7:03 mal How are you today? 7:03 malam Lavenia How are you today? Good 👍 7:05 malam 🗸 How was the brownies yesterday? 7:05 malam 🗸 Very tasty! Would love to have some more 😁 7:18 malam J **:** Mesej 0 (:) O (TĂ) ලා ••• 9 7 2 3 4 5 6 8 1 0

W

A S

Q

Е

R T

DFGH

Y

U

Ъ

JKL

0 P

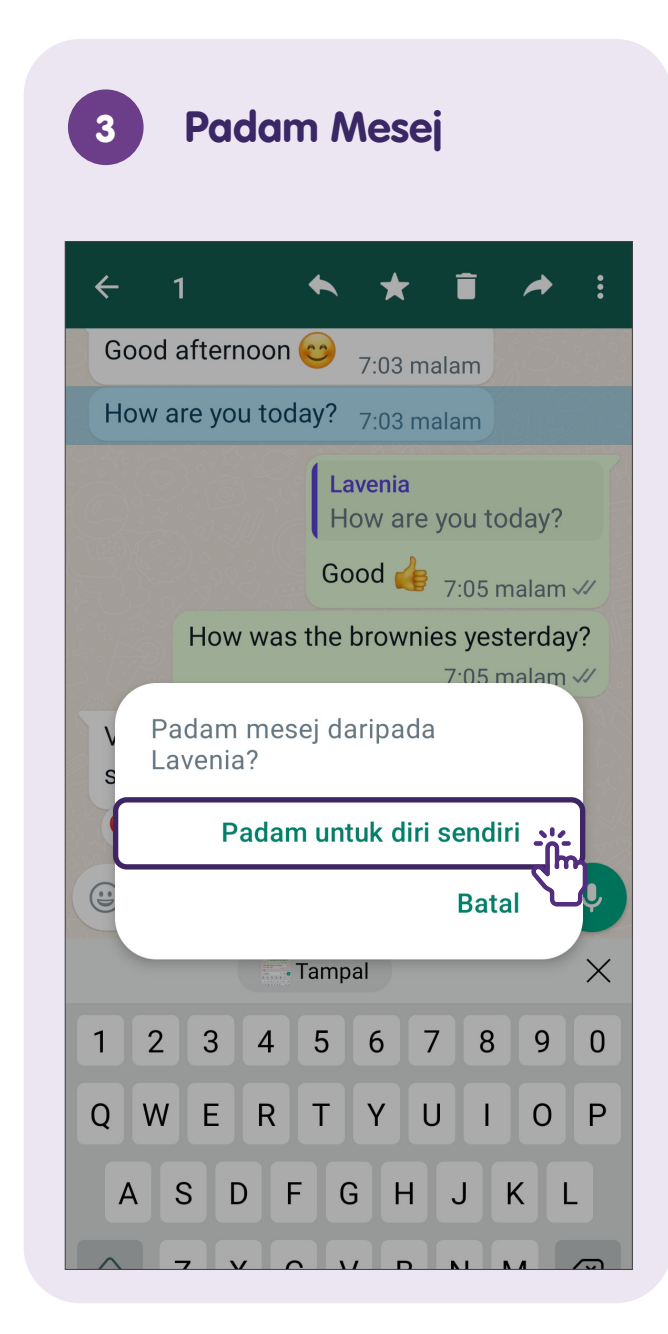

### Gunakan Alat Audio dan Video

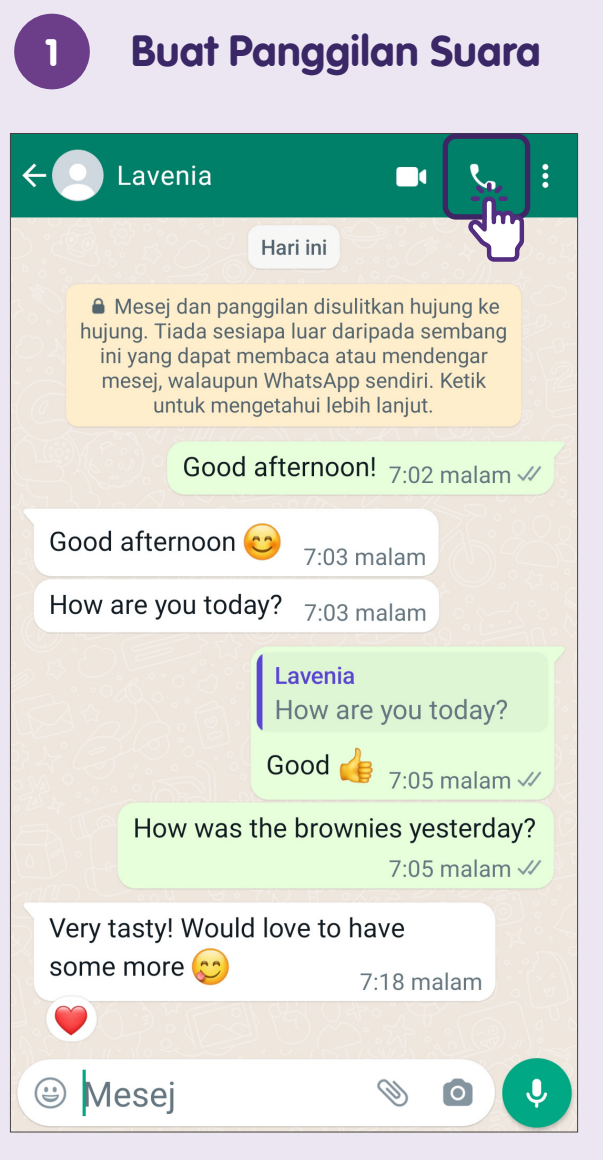

Sentuh pada ikon "Telefon".

| ← 💽 Lavenia                                                                                                    | <u>,</u>                      |  |
|----------------------------------------------------------------------------------------------------|-------------------------------|--|
|                                                                                                    | Hari ini                      |  |
| Mesej dan panggilan disulitkan hujung ke<br>hujung. Tiada sesiapa luar daripada sembang<br>ini yang dapat membaca atau mendengar<br>mesej, walaupun WhatsApp sendiri. Ketik<br>untuk mengetahui lebih lanjut. |                               |  |
| Good                                                                                                    | afternoon! 7:02 malam √       |  |
| Good afternoon                                                                                                    | 😊 7:03 malam                  |  |
| How are you tod                                                                                                    | ay? 7:03 malam                |  |
|                                                                                                    | Lavenia<br>How are you today? |  |
|                                                                                                    | Good 👍 7:05 malam 🛷           |  |
| How was the brownies yesterday?<br>7:05 malam 4/                                                                                                    |                               |  |
| Very tasty! Would love to have                                                                                                    |                               |  |
| some more 😁                                                                                                    | 7:18 malam                    |  |
|                                                                                                    |                               |  |
| 🙂 Mesei                                                                                                    |                               |  |

Sentuh pada ikon "Video".

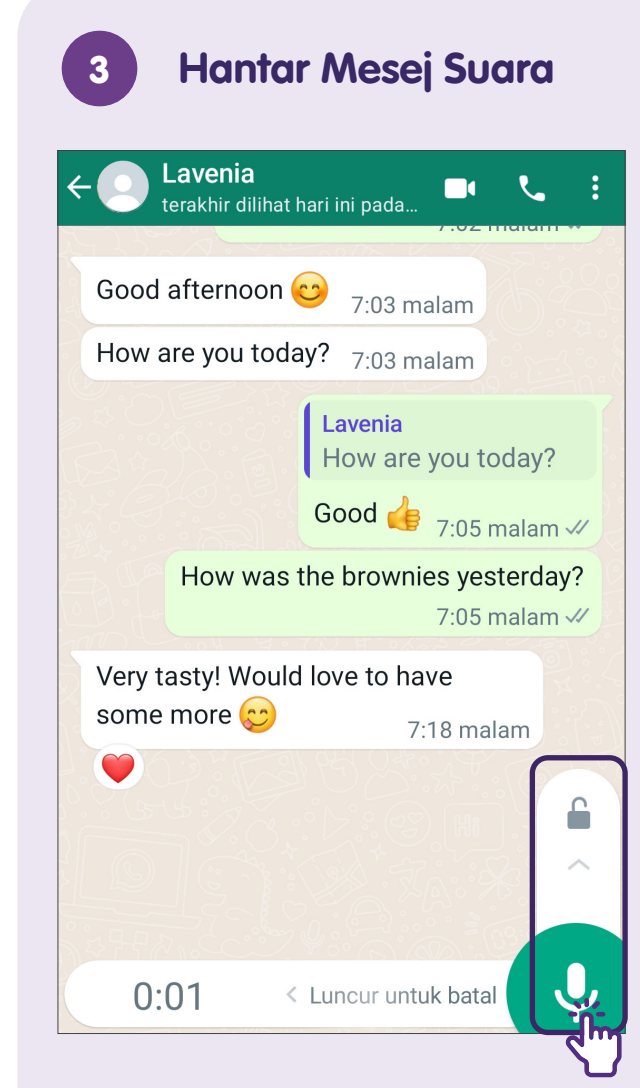

Sentuh dan Tahan ikon **"Mikrofon"** untuk memulakan rakaman, lepaskan untuk menghantar mesej suara.

### Jawab Panggilan Suara dan Video

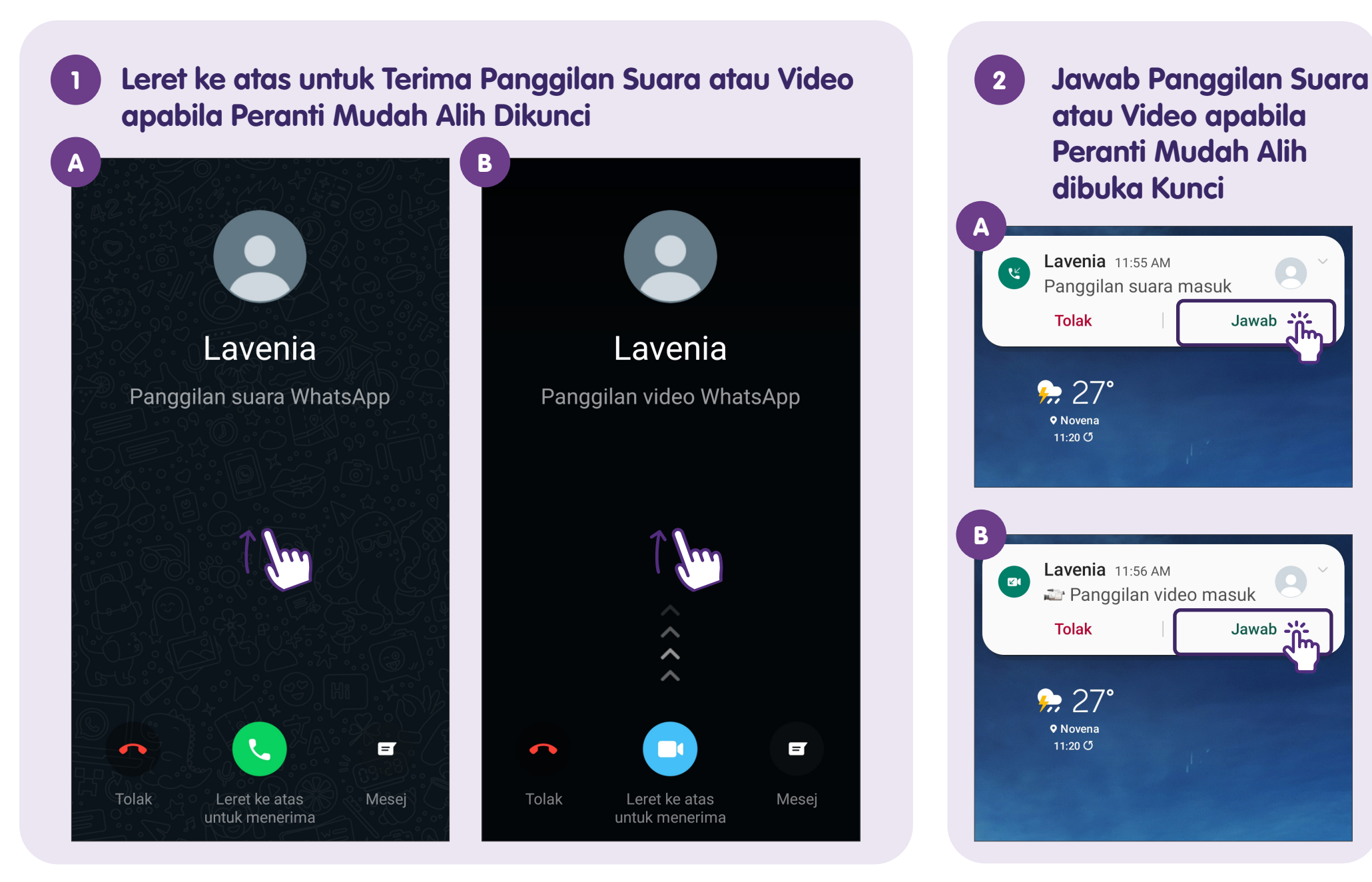

### Padamkan Sembang

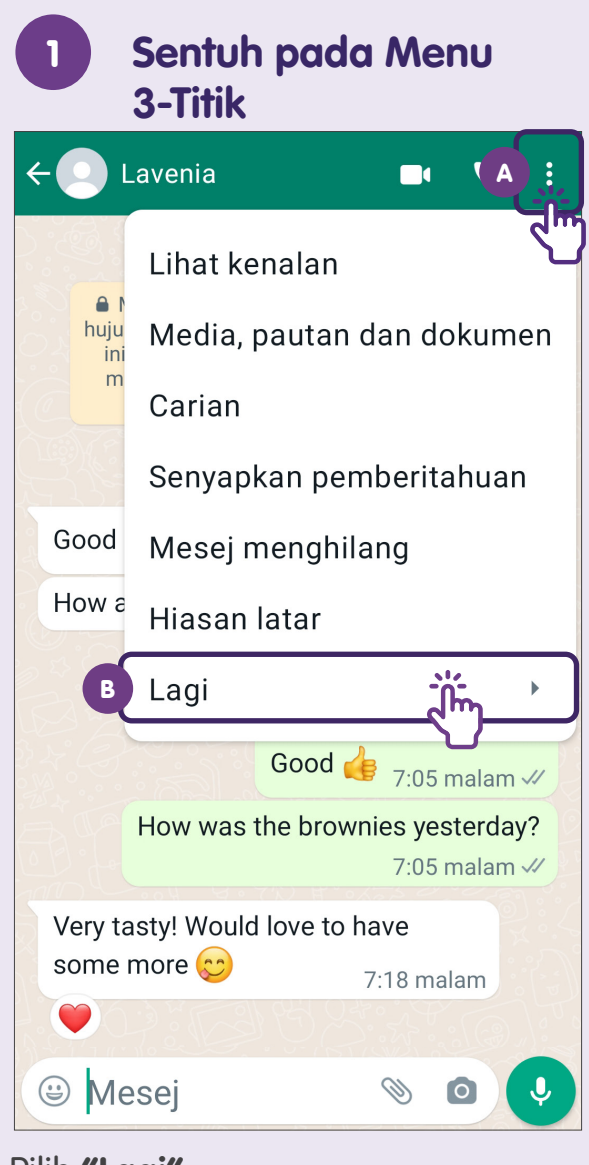

Pilih **"Lagi"**.

| 2 Pilih Kosongkan<br>sembang                       |                               |  |
|----------------------------------------------------|-------------------------------|--|
| ← 💽 Lavenia                                        | <b>. . . .</b>                |  |
|                                                    | Lapor                         |  |
| Mesej dan pi<br>hujung. Tiada se<br>ini yang dapat | Sekat                         |  |
| mesej, walaur<br>untuk m                           | Kosongkan sembang             |  |
| Goo                                                | Eksport sembang               |  |
| Good afternoor                                     | Tambah pintasan               |  |
| How are you today? 7:03 malam                      |                               |  |
|                                                    | Lavenia<br>How are you today? |  |
|                                                    | Good 👍 7:05 malam 🗸           |  |
| How was the brownies yesterday?<br>7:05 malam 🗸    |                               |  |
| Very tasty! Would love to have                     |                               |  |
| some more 😊                                        | 7:18 malam                    |  |
|                                                    |                               |  |
| 🕲 Mesej                                            | N 0 V                         |  |

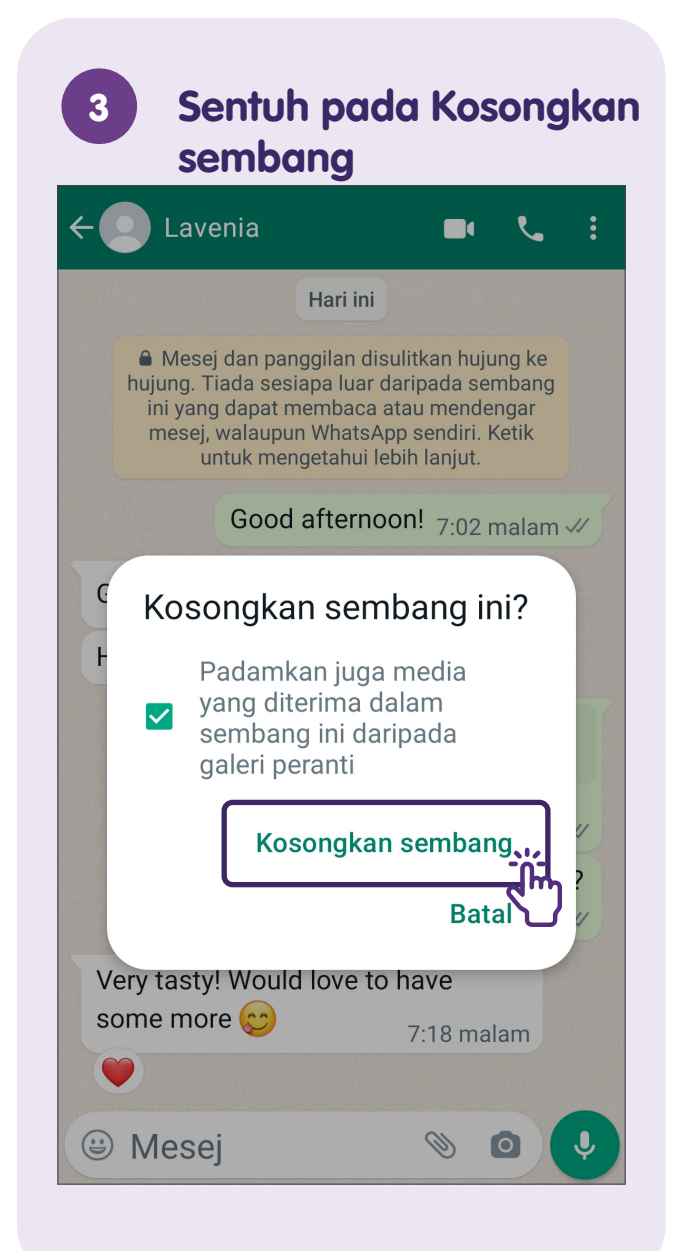

### Sekat dan Lapor Sembang

#### Sekat/Lapor Pengirim yang TIADA dalam Senarai Kenalan Anda

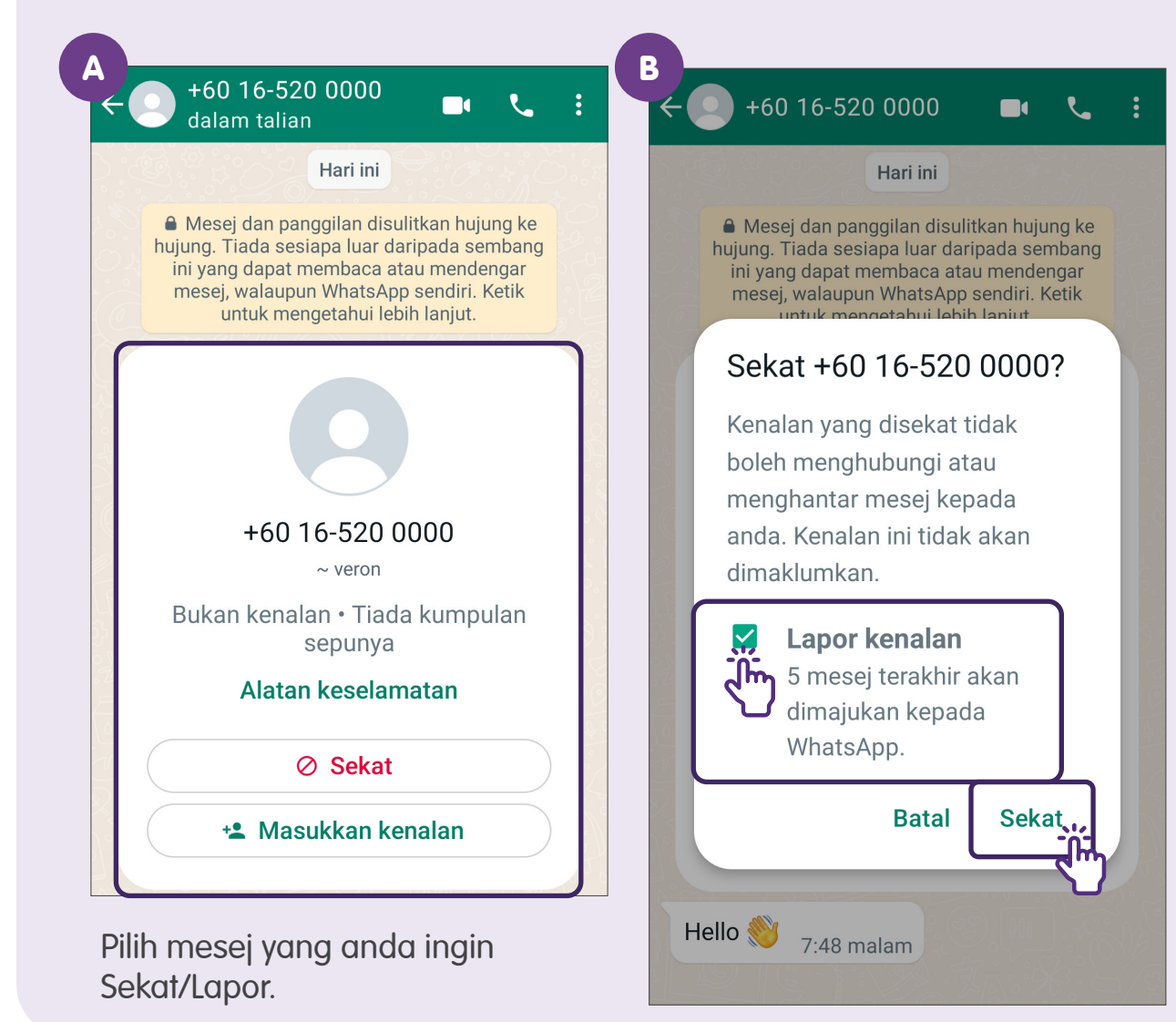

Sentuh pada **"Sekat"** untuk mencegah kenalan daripada menghubungi/menghantar mesej kepada anda dan sembang anda akan dipadam daripada WhatsApp.

Sentuh pada **"Lapor kenalan"** untuk memajukan 5 mesej terakhir

ke WhatsApp untuk semakan dan kenalan akan disekat secara automatik selepas itu.

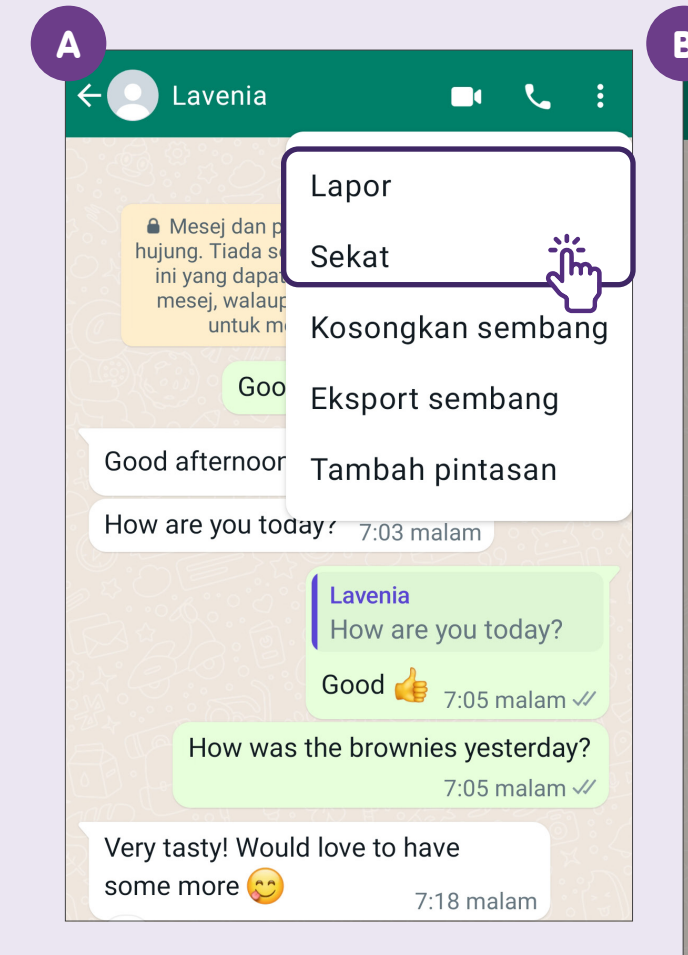

Sekat/Lapor Pengirim DALAM Senarai Kenalan Anda

Ketik pada menu 3 titik, kemudian ketik pada **"Lagi"**. Pilih **"Lapor"** atau **"Sekat"**.

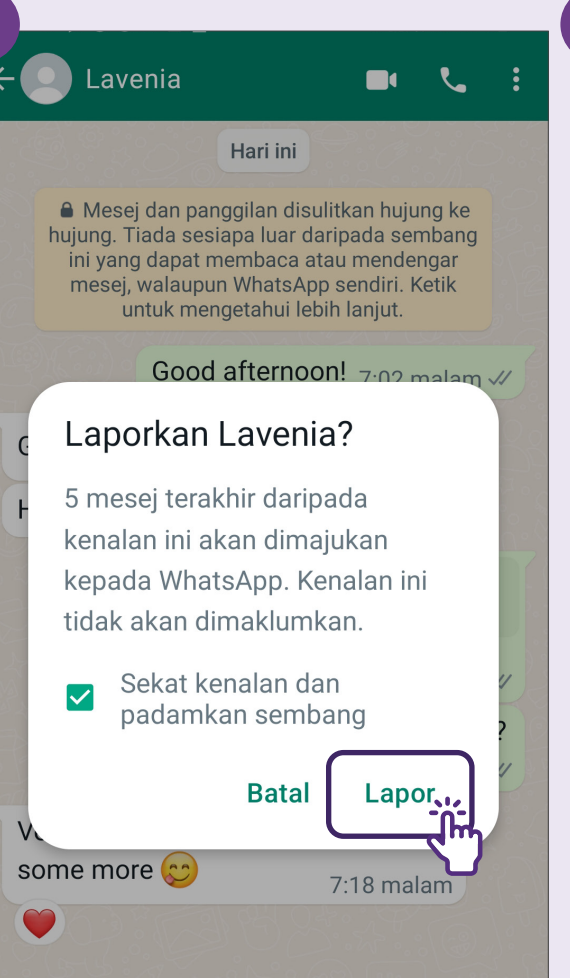

Sentuh pada "Lapor".

#### Lavenia Hari ini Mesej dan panggilan disulitkan hujung ke hujung. Tiada sesiapa luar daripada sembang ini yang dapat membaca atau mendengar mesej, walaupun WhatsApp sendiri. Ketik Sekat Lavenia? Kenalan yang disekat tidak boleh menghubungi atau menghantar mesej kepada anda Kenalan ini tidak akan dimaklumkan. Lapor kenalan 5 mesej terakhir akan dimajukan kepada WhatsApp. **Batal** Sekat

Atau sentuh pada **"Sekat"**.

### Padamkan Akaun

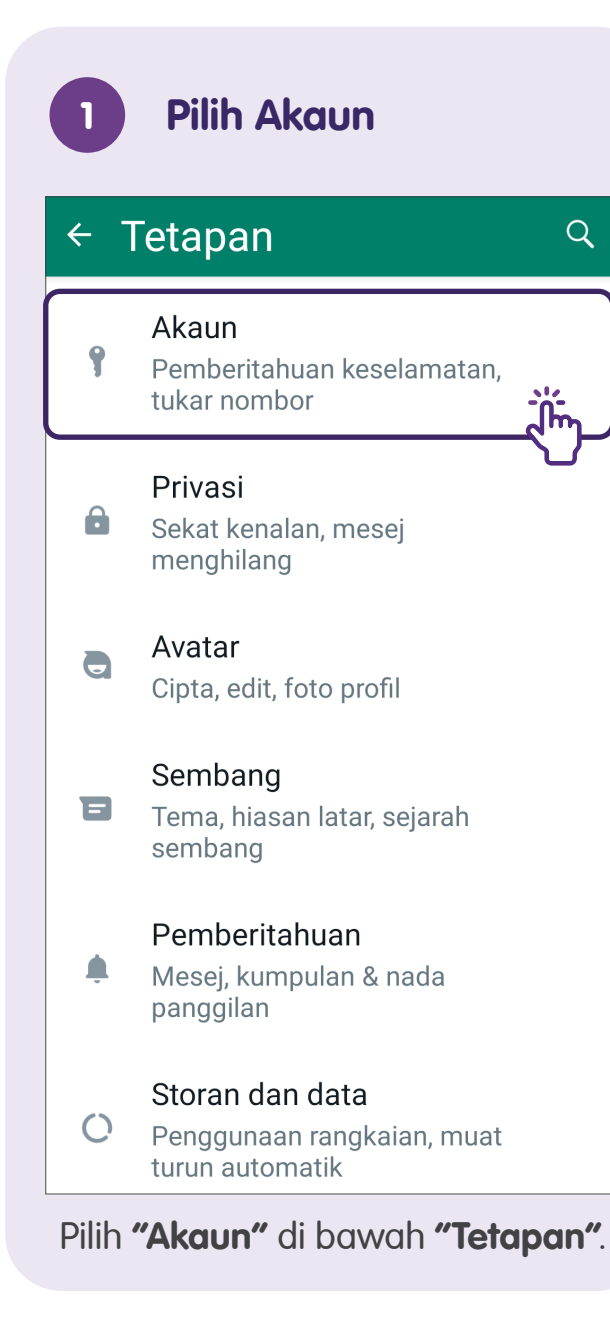

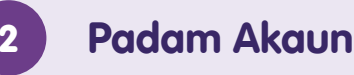

#### ← Akaun

Q

- Pemberitahuan keselamatan
- Pengesahan dua langkah •••
- Tukar nombor E
- Mohon info akaun
- Padamkan akaun

Sentuh pada "Padamkan akaun" dan masukkan nombor telefon anda dalam format antarabangsa penuh dan sentuh pada "Padamkan akaun". Untuk peranti Android, anda perlu memilih satu sebab dan kemudian sentuh pada "Padamkan akaun"

Nota: Memadam akaun WhatsApp anda akan:

- Memadamkan akaun anda daripada WhatsApp.
- Memadamkan sejarah mesej anda.
- Memadamkan anda daripada semua Kumpulan WhatsApp.
- Memadamkan sandaran sejarah mesej anda.

### Menukar Tetapan Privasi Kumpulan

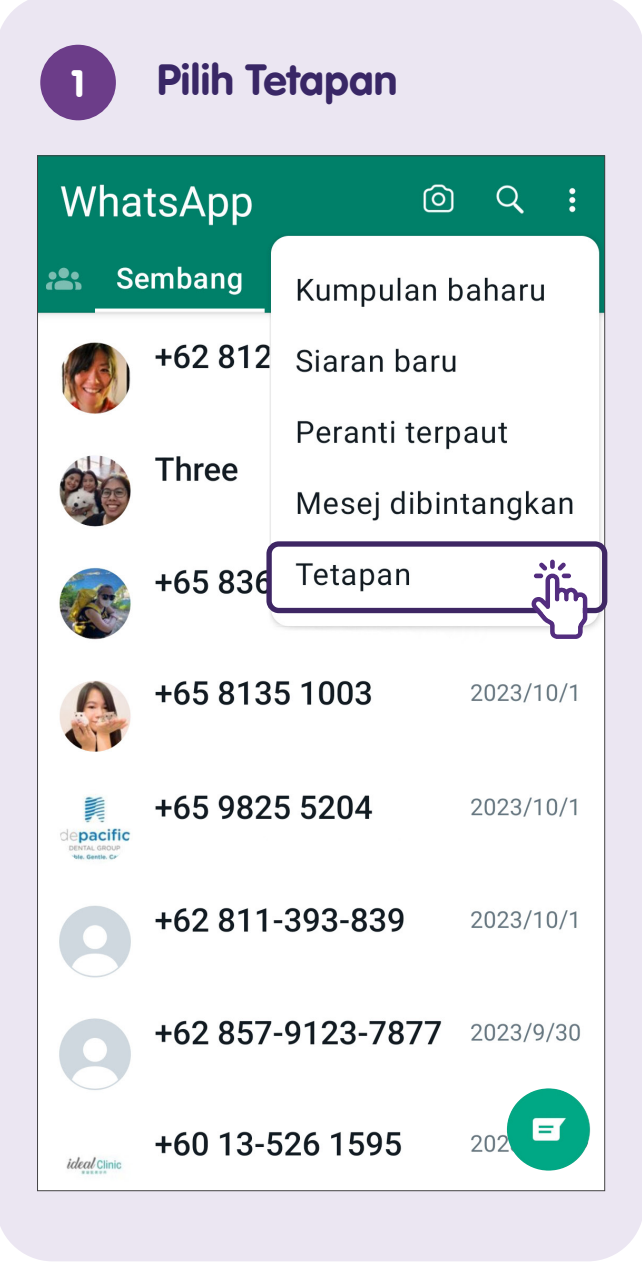

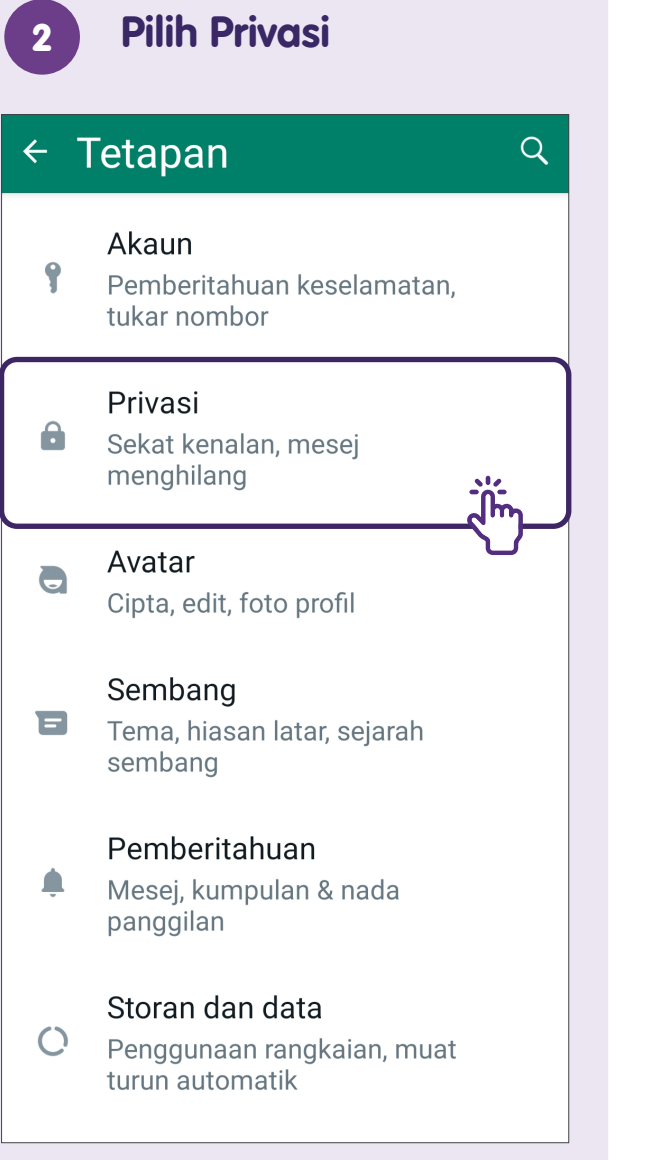

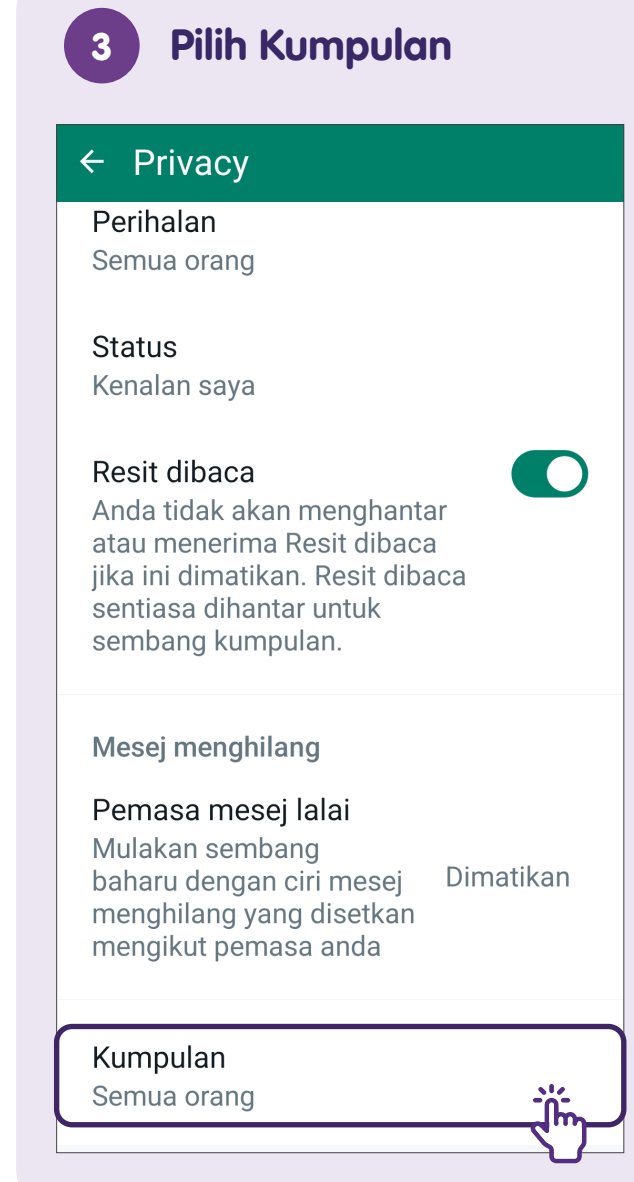

### 4

### Pilihan Kenalan saya kecuali...

#### ← Kumpulan Individu yang boleh memasukkan saya dalam kumpulan Semua orang $\bigcirc$ Kenalan saya Kenalan saya kecuali... $\bigcirc$ Pentadbir yang tidak dapat memasukkan anda dalam kumpulan akan mempunyai pilihan untuk mengundang anda secara peribadi. Tetapan ini tidak terpakai kepada kumpulan pengumuman komuniti. Jika anda dimasukkan dalam komuniti. anda akan sentiasa dimasukkan dalam kumpulan pengumuman komuniti.

Ĭ'n

Selepas memilih "Kenalan saya kecuali...", anda boleh mencari atau memilih kenalan untuk dikecualikan.

### Pilih Kenalan untuk 5 Dikecualikan Kenalan saya kecuali... Q ≡, Tiada kenalan dikecualikan Adam Ade SPIL Adi (Jody) Adine **Adrian Scholl Malay** Aemel Aerin Karatu Afiani Pramita Afik Sabas Afrie Adcom Aidan Funko Guy

### Nota

### Nota

| <br> |
|------|
|      |
| <br> |
|      |
|      |
|      |
|      |
|      |
|      |
|      |
|      |
|      |
|      |
|      |
|      |
|      |
|      |
|      |
|      |
|      |
|      |
|      |
|      |
|      |
|      |
|      |
|      |
|      |
|      |

Untuk maklumat lanjut dan mencari hab masyarakat Digital SG terdekat anda:

**Pusat Panggilan IMDA** 

Talian penting: +65 6377 3800 E-mel: info@imda.gov.sg Laman web: digitalforlife.gov.sg

© 2024 Info-communications Media Development Authority. Segala hak terpelihara. Tiada bahagian dalam sumber ini boleh digunakan atau disalin tanpa persetujuan eksplisit daripada IMDA. Bahan yang digunakan berkaitan dengan panduan ini juga mungkin tertakluk kepada perlindungan hak cipta. Ini tidak terhad kepada: dokumen, slaid, imej, audio dan video. Pengekalan, penduaan, pengedaran, atau pengubahsuaian bahan berhak cipta tanpa kebenaran adalah dilarang sama sekali.

Sumber ini mengambil rujukan daripada kandungan yang tersedia secara umum pada platform Meta dan Telegram.